# Wii Lotcheck Test Instructions

Version: 1.14

The content of this document is highly confidential and should be handled accordingly.

#### Confidential

These coded instructions, statements, and computer programs contain proprietary information of Nintendo and/or its licensed developers and are protected by national and international copyright laws. They may not be disclosed to third parties or copied or duplicated in any form, in whole or in part, without the prior written consent of Nintendo.

### Table of Contents

| 1 | Introduction                                                                                   | 9        |
|---|------------------------------------------------------------------------------------------------|----------|
|   | .1 Test Item Table                                                                             | 9        |
| 2 | All                                                                                            | . 11     |
| - | Compliance with Legal Rights Display                                                           | . 11     |
|   | Removal of Debug Information                                                                   | . 11     |
|   | Prohibition of Development Support Libraries in the Release Version                            | . 11     |
|   | Guaranteeing Extended Operation of the Application                                             | .11      |
|   | Prohibition of Health and Safety Warning Display by Applications                               | . 11     |
|   | [North American, European, Australian, and Korean Versions] License Display of Licensee Titles | 12       |
|   | Using Firmware of Specified Versions                                                           | 12       |
|   | Time Restriction When Screen Is in Static State                                                | 12       |
| 2 | 2.21 Terminology and Image Specifications                                                      | 13       |
|   | Standardized Terminology                                                                       | 13       |
|   | Creating Illustrations That Users Can Recognize                                                | 13       |
|   | Showing the Wii Remote and Strap In the User's Hand                                            | 13       |
|   | Showing the Wil Remote and the Wil Remote Jacket In the User's Hand                            | 13       |
|   |                                                                                                | 14       |
|   | 2.22 Using the Time from the Wil System Clock                                                  | 14       |
|   | Procedure when time of will System Clock Differs Greatly from Real time                        | 14       |
| 3 | Wii Game Discs and Drive                                                                       | 15       |
|   | Wii Game Disc Error Handling                                                                   | 15       |
|   | [Multiple-Disc Games Only] Independent Startup of All Discs                                    | 15       |
|   | Startup Disc Error Handling                                                                    | 15       |
|   | Resetting and Shutting Down in Response to Fatal Errors                                        | 16       |
|   | Resetting and Shutting Down in Response to Disc Errors Other Than Fatal Errors                 | 16       |
| 4 | Sound                                                                                          | 17       |
|   | Applying Wii System Sound Settings                                                             | 17       |
| 6 | Video                                                                                          | 18       |
|   | Settings and Display When Progressive Display Is Supported                                     | 18       |
|   | PAL 50 Support                                                                                 | 18       |
|   | Settings and Display for EURGB60 Supported Applications                                        | 18       |
|   | Settings and Display for Applications That Support the 16:9 Aspect Ratio Display               | 19       |
|   | Support for the 4:3 Aspect Ratio                                                               | 19       |
|   | Checking the On-Screen Display During Application Startup                                      | 19       |
|   | Check Betore Switching to Progressive Display                                                  | 20       |
|   | Applying Screen Burn-In Reduction Setting                                                      | 20       |
|   | Stanuaruizing Aspect Ratios                                                                    | ∠1<br>24 |
|   | Intenaced Display when Supporting Double-Strike Mode                                           | 21       |

| 7 | Controllers                                                                                      | 22     |
|---|--------------------------------------------------------------------------------------------------|--------|
|   | 7.1 All Controllers                                                                              | 22     |
|   | Display When a Controller Other Than the Wii Remote Controller Is Necessary                      | 22     |
|   | Explanatory Message for Wii Remote Strap Use                                                     | 22     |
|   | Handling +Control Pad Input                                                                      | 23     |
|   | Operations on the Unused Buttons                                                                 | 23     |
|   | Taking Differences Between Analog Values from Buttons and Control Sticks into Account            | 24     |
|   | Support for Analog Input Values Defined for Control Sticks and Buttons                           | 24     |
|   | Regarding Applications That Support the Rumble Feature                                           | 24     |
|   | Stopping Rumble Motor When Controller Not in Use                                                 | 25     |
|   | Do Not Use Origin Reset Command for Extension Controller Analog Input as Game Input              | 25     |
|   | Processing Hot Swapping of Unsupported Extension Controllers                                     | 25     |
|   | Handling HOME                                                                                    | 25     |
|   | Handling of the Wii Remote Jacket                                                                | 26     |
|   | 7.2 Wii Remote Controller                                                                        | 26     |
|   | Disabling Pointer for Applications Without Pointer Function                                      | 26     |
|   | Disabling Pointer for Applications with Pointer Function                                         | 26     |
|   | Prohibition of Simultaneous Use of Wii Remote Memory and Wii Remote Speaker                      | 26     |
|   | Restriction on Contents of Data Written to Wii Remote Memory                                     | 26     |
|   | Wii Remote Data Error Checking                                                                   | 27     |
|   | Message Display When Writing to Wii Remote Memory                                                | 27     |
|   | Data Compatibility for the Same Application Using Wii Remote Memory                              | 27     |
|   | Displaying a Message When Overwriting Wii Remote Memory                                          | 27     |
|   | Specification of Simple Pairing Procedure                                                        | 27     |
|   | Message Displayed During Simple Pairing                                                          | 28     |
|   | Use of Function WPADSetSpeakerVolume Prohibited                                                  | 28     |
|   | Handling Wii Remote Acceleration Noise                                                           | 28     |
|   | 7.3 Peripheral Devices That Connect to the Nintendo GameCube Controller Sockets                  | 29     |
|   | Use of Origin Reset Command as Game Input Prohibited                                             | 29     |
|   | Support for Origin Reset Command                                                                 | 29     |
|   | Hot Swapping Support for Peripheral Devices That Connect to the Nintendo GameCube Controller     |        |
|   | Sockets                                                                                          | 29     |
|   | Stopping Access to the Optical Disc Drive in Scenes Where the User Is Prompted to Insert Devices | s into |
|   | or Remove Devices from the Nintendo GameCube Controller Sockets                                  | 30     |
|   | Prohibiting Applications That Require the Nintendo GameCube Controller                           | 30     |
|   | Restrictions on Peripheral Devices That Connect to the Nintendo GameCube Controller Socket       | 30     |
|   | Providing Rumble Feature Settings                                                                | 30     |
|   | 7.4 Wii Zapper Accessory                                                                         | 31     |
|   | Displaying the Wii Zapper Usage Screen                                                           | 31     |
| 8 | Wii Console NAND Memory                                                                          |        |
|   | Restrictions on Wii Console NAND Memory                                                          | 32     |

|    | Limits on Frequent Rewrites                                                             | . 32 |
|----|-----------------------------------------------------------------------------------------|------|
|    | Write Operation Display                                                                 | . 32 |
|    | Data Compatibility Within the Same Program                                              | . 33 |
|    | Handling Reset While Writing                                                            | . 33 |
|    | Data Unit for Users                                                                     | . 33 |
|    | Checking the Number of Free Inodes and Amount of Free Memory Using NANDCheck [Async]    | . 34 |
|    | Timing for Checking the Number of Free Inodes and the Amount of Free Memory             | . 35 |
|    | Notification When the Number of Inodes or the Amount of Free Memory Is Insufficient     | . 35 |
|    | Do Not Change Created File Size                                                         | . 36 |
|    | Prohibition of Creating Files or Directories Without Owner Read Permission              | . 36 |
|    | Prohibition of Frequent Read Access                                                     | . 36 |
| 8  | .18 Save Banner File Creation                                                           | . 36 |
|    | Timing of Creation                                                                      | . 36 |
|    | Check the Save Banner File                                                              | . 37 |
|    | Save Data Comments                                                                      | . 37 |
|    | Prohibition of Using Reserved Names                                                     | . 37 |
|    | Precautions Regarding the nocopy Directory                                              | . 37 |
|    | Prohibition of Usage Restrictions on Save Data Due to Wii Console-Specific Information  | . 38 |
| 8  | .29 Sharing Save Data Between Applications                                              | . 38 |
|    | Creating a Directory for Sharing                                                        | . 38 |
|    | Prohibition of Changing the File Size or Number of Inodes for Save Data of Other Titles | . 38 |
|    | Operations Independent of the Start Order of Titles That Share Save Data                | . 39 |
|    | Handling When the Shared Files Are Deleted                                              | . 39 |
| 9  | Nintendo GameCube Memory Card                                                           | . 40 |
| -  | Use of the CARD Library                                                                 | . 40 |
| 40 |                                                                                         | 4.4  |
| 10 |                                                                                         | . 41 |
|    |                                                                                         | . 41 |
|    | Will Power Button                                                                       | . 41 |
|    | Resetting the Nintendo GameCube Controller Origin During Reset Operations               | . 41 |
|    | Prohibiting Use of the USRebootSystem Function                                          | . 42 |
|    | Restrictions on Operations for Resets                                                   | . 42 |
| 11 | HOME Menu                                                                               | . 43 |
|    | Implementing the HOME Menu and Using the HBM Library                                    | . 43 |
|    | HOME Menu Display Triggers                                                              | . 43 |
|    | Display Language for the HOME Menu                                                      | . 43 |
|    | Aspect Ratio of the HOME Menu                                                           | . 43 |
|    | Support for HOME Menu by Classic Controllers                                            | . 44 |
| 1  | 1.8 Restrictions on Rumble Feature                                                      | . 44 |
|    | Restrictions Due to the Rumble Setting of the HOME Menu                                 | . 44 |
|    | Prohibition of Changing the Rumble Setting of the HOME Menu                             | . 44 |
|    | Speaker Initialization After Leaving the HOME Menu                                      | . 45 |
|    |                                                                                         |      |

|    | Prohibition of Using the Wii Remote Speaker During HOME Menu Startup                     | 45 |
|----|------------------------------------------------------------------------------------------|----|
|    | Display of the HOME Menu Disabled Icon                                                   | 45 |
|    | Processing When Quitting the HOME Menu                                                   | 45 |
|    | Sound Volume When Entering and Exiting the HOME Menu                                     | 45 |
|    | Displaying Messages Suited to Save Data Confirmation                                     | 46 |
| 12 | Icons and Banners                                                                        | 47 |
|    | Icon Animation                                                                           | 47 |
|    | Title Display in the Banner                                                              | 47 |
|    | Banner Sound Setting                                                                     | 47 |
|    | Displaying the Title in the Banner Data Header                                           | 47 |
| 1  | 2.11 Channel Scripts                                                                     | 48 |
|    | Processing Time Restrictions                                                             | 48 |
|    | Prohibition Against Heavy Processing After the System.beginRender Method Has Been Called | 48 |
|    | Avoiding Rendering Gaps Due to Icon Layout Adjustment                                    | 48 |
|    | Layout Specifications Before Channel Script Execution                                    | 48 |
| 13 | Communications with the Nintendo DS System                                               | 49 |
| 1  | 3.1 General                                                                              | 49 |
|    | Adherence to the Use of the Library.                                                     | 49 |
|    | Downloading Programs                                                                     | 49 |
|    | Using GGIDs                                                                              | 49 |
|    | Using TGIDs                                                                              | 49 |
| 1  | 3.2 MP Communications with the Nintendo DS System                                        | 50 |
|    | Message Display for Severed Connections                                                  | 50 |
|    | Connection with Game Software of Other Companies' Titles Is Prohibited                   | 50 |
|    | Connection with Different Versions of the Same Software                                  | 50 |
|    | Processing When Attempting to Connect More Than the Supported Number of DS Systems       | 51 |
|    | Screen Burn-In Reduction Feature                                                         | 51 |
| 1  | 3.3 DS Single-Card Play                                                                  | 51 |
|    | Accessing Cards During DS Download Play                                                  | 51 |
|    | Characters Displayed on the DS System                                                    | 51 |
| 14 | USB Keyboards                                                                            | 52 |
| 1  | 4.1 Operation Verification on Specified Models                                           | 52 |
|    | Support for Different Model Numbers According to Market and Language                     |    |
|    | Operation of Unused Keys                                                                 |    |
|    | LED Status Control                                                                       | 52 |
|    | Handling Different Types of Keyboards                                                    | 52 |
|    | Prohibit Hot Swapping of the Keyboard                                                    | 53 |
|    | Processing During Startup When a Keyboard Is Required                                    | 53 |
|    | Operation When a Non-Supported USB Device Is Connected                                   | 53 |
| 15 | Wii Balance Board Accessory                                                              | 54 |

| Load Restrictions                                                            | . 54 |
|------------------------------------------------------------------------------|------|
| Operation Restrictions                                                       | . 54 |
| User Warnings                                                                | . 54 |
| Using Load to Determine Simple Stepping On/Off Board                         | . 55 |
| Preparations for Accurate Load Measurement                                   | 55   |
| Specification of the Process and Time Required for Accurate Load Measurement | . 56 |
| Time Restrictions for Accurate Load Measurement                              | . 56 |
| Handling Insufficient Remaining Battery Power                                | . 56 |
| Wii Balance Board Operation Confirmation                                     | 57   |
| [Japan Only] Sharing HOME Registration Data                                  | 57   |
| [Japan Only] Compliance with the Weights and Measures Law                    | . 57 |
| [Japan Only] Display Based on Guaranteed Accuracy                            | . 57 |
| [Japan Only] Weight Display Restrictions                                     | 57   |
| Appendix A Previous Revision History                                         | 58   |

| Version Revision Date Descri |            | Description                                                                                                    |
|------------------------------|------------|----------------------------------------------------------------------------------------------------|
| 1.14                         | 2009/07/28 | <ul> <li>(Japanese version only) Standardized notation from "Revolution SDK" to "RevolutionSDK" (removed space between words).</li> <li>Standardized font use.</li> <li>Added four new guidelines: <ul> <li>2.21.2.1 Creating Illustrations That Users Can Recognize</li> <li>2.21.2.3 Showing the Wii Remote and Strap In-Hand</li> <li>2.21.2.4 Showing the Wii Remote and the Wii Remote Jacket In-Hand</li> <li>2.21.2.6 Displaying the Nunchuk Cable</li> <li>Added guideline 10.4 Prohibiting the Use of the OSRebootSystem Function.</li> </ul> </li> <li>Moved Revision History of version 1.13 to Appendix A.</li> </ul> |

### **Revision History**

## 1 Introduction

This document contains the items to be checked, procedures for checking, and pass/fail criteria that are used in Nintendo's Lotcheck process. When submitting materials to Nintendo Lotcheck, first read this document, pre-check the appropriate test items using the attached *Wii Lotcheck Checklist*, and then submit the list along with the materials.

We recommend that programmers read the *Wii Programming Guidelines* carefully as early in the process as possible. Submitting the master will likely go smoother if you use the checklist that accompanies this document. However, this document may not always be up to date with every item in the guidelines. If so, give higher priority to compliance with the content of the *Wii Programming Guidelines*.

The information in this document supports the current *Wii Programming Guidelines*, version 1.14. However, guidelines are frequently revised. Always confirm that you have the most recent version of the guidelines.

### 1.1 Test Item Table

Test item tables are composed from of the following information.

#### 1.1.1 Guideline Number

The guideline number identifies individual test items. It corresponds to an item in the *Wii Programming Guidelines*.

#### 1.1.2 Category

The category classifies the guidelines according to function and other criteria.

#### 1.1.3 Importance

The following notations indicate the relative importance of the topics contained in this document.

- [Required] Items that must be completed.
- [Recommended] Items suggested for improving the quality or performance of your game.

#### 1.1.4 Test Item

The test item displays the title and describes the intent of the test.

#### 1.1.5 Test Method

The test method describes the steps of the test procedure.

Depending on which features are implemented, there may be different methods for testing and determining whether a single test item passes or fails. Refer to the **Pass/Fail Determination** criteria and **Software to Be Tested** and perform the appropriate test.

#### 1.1.6 Pass/Fail Determination

The pass/fail determination describes the criteria to pass the test defined in **Test Method**.

#### 1.1.7 Software to Be Tested

This defines the required features of the software to be tested. For example, if *Software that uses a library tool that requires rights display* is the written requirement, software that uses a library tool requiring rights display needs to be tested, but software that does not use such a library tool does not need to be tested for this test item.

# 2 All

| Guideline Number           | 2.5                                                                                                    | Category | All | Required |  |
|----------------------------|----------------------------------------------------------------------------------------------------|----------|-----|----------|--|
| Test Item                  | Compliance with Legal Rights Display                                                                                                    |          |     |          |  |
| Test Method                | Verify that legal rights are displayed, as required at game startup, in the Instruction Booklet and on packaging materials for libraries and tools. |          |     |          |  |
| Pass/Fail<br>Determination | Passes if the library and tool permissions are displayed as required.                                                                               |          |     |          |  |
| Software to Be Tested      | Software that uses a library tool that requires rights display.                                                                                     |          |     |          |  |

| Guideline Number           | 2.7                                                                                                    | Category | All | Required              |
|----------------------------|----------------------------------------------------------------------------------------------------|----------|-----|-----------------------|
| Test Item                  | Removal of Debug Information                                                                            |          |     |                       |
| Test Method                | Presently, the only way to verify this is to check for problems at the source level.                    |          |     |                       |
| Pass/Fail<br>Determination | Pass/FailPasses if debugging information is not added to the release version when com<br>and assembled. |          |     | version when compiled |
| Software to Be Tested      | All software.                                                                                           |          |     |                       |

| Guideline Number           | 2.9                                                                                                    | Category                                                               | All | Required |  |  |
|----------------------------|----------------------------------------------------------------------------------------------------|------------------------------------------------------------------------|-----|----------|--|--|
| Test Item                  | Prohibition of Development Support Libraries in the Release Version                                                                                    |                                                                        |     |          |  |  |
| Test Method                | Confirm this in disc                                                                                                    | Confirm this in disc applications by using the SDK Version Check Tool. |     |          |  |  |
| Test Method                | In NAND applications, confirm this by checking at the source level.                                                                                    |                                                                        |     |          |  |  |
| Pass/Fail<br>Determination | Passes if no development support libraries (Host I/O library, MIDI adapter library, and so on) are included in the master data of the release version. |                                                                        |     |          |  |  |
| Software to Be Tested      | All software.                                                                                                    |                                                                        |     |          |  |  |

| Guideline Number           | 2.10                                                                              | Category | All | Required |
|----------------------------|-----------------------------------------------------------------------------------|----------|-----|----------|
| Test Item                  | Guaranteeing Extended Operation of the Application                                |          |     |          |
| Test Method                | Begin play after displaying the demo screen or title screen for 24 hours.         |          |     |          |
| Pass/Fail<br>Determination | Passes if the game can be played normally without any problem (such as crashing). |          |     |          |
| Software to Be Tested      | All software.                                                                     |          |     |          |

| Guideline Number           | 2.13                                                                                                  | Category | All | Required |
|----------------------------|----------------------------------------------------------------------------------------------------|----------|-----|----------|
| Test Item                  | Prohibition of Health and Safety Warning Display by Applications                                      |          |     |          |
| Test Method                | Start the game and play it.                                                                           |          |     |          |
| Pass/Fail<br>Determination | Passes if there is no display of warning screens regarding health and safety under any circumstances. |          |     |          |
| Software to Be Tested      | All software.                                                                                         |          |     |          |

| Guideline Number           | 2.18                                                                                                    | Category | All | Required |  |
|----------------------------|----------------------------------------------------------------------------------------------------|----------|-----|----------|--|
| Test Item                  | [North American, European, Australian, and Korean Versions] License Display of Licensee Titles                                                                                                    |          |     |          |  |
| Test Method                | Check the "Licensed by Nintendo" image on the Channel Banner screen.                                                                                                    |          |     |          |  |
| Pass/Fail<br>Determination | <ul> <li>Passes if the "Licensed by Nintendo" image included in the <i>"Licensed by Nintendo"</i><br/>Screen Package for Wii (see Note below) is displayed in the Channel Banner screen<br/>in accordance with the following requirements:</li> <li>1. The image is displayed without any modifications, using the specified colors<br/>and size.</li> <li>2. The image is displayed for at least one second, with no fade-in or fade-out from<br/>the initial frame.</li> </ul> |          |     |          |  |
|                            | Note: Download the <i>"Licensed by Nintendo" Screen Package for Wii</i> from the Wii Support or Wii Master Downloads pages on <u>WarioWorld</u> .                                                                                                    |          |     |          |  |
| Software to Be Tested      | sted North American, European, Australian, and Korean licensee software.                                                                                                    |          |     |          |  |

| Guideline Number           | 2.19                                                                                                    | Category       | All                           | Required        |  |  |
|----------------------------|----------------------------------------------------------------------------------------------------|----------------|-------------------------------|-----------------|--|--|
| Test Item                  | Using Firmware of                                                                                                    | Specified Ver  | sions                         |                 |  |  |
| Test Method                | Use the Master Edi                                                                                                    | tor to check t | he version of firmware used   | l for the game. |  |  |
| Pass/Fail<br>Determination | <ul> <li>Passes if the game uses extension firmware when either Revolution SDK Extensions (hereafter, "RevoEX"), Revolution DWC (hereafter, "DWC"), or the USB HID library is used.</li> <li>Passes if the game uses standard firmware when neither of these libraries is used.</li> <li>Notes: <ul> <li>Check the readme included in Revolution SDK for which version of firmware is standard firmware and which is extension firmware.</li> <li>RevoEX or DWC is being used even when the RevoEX or DWC library is only</li> </ul> </li> </ul> |                |                               |                 |  |  |
|                            | titles that do not use RevoEX or DWC.                                                                                                    |                |                               |                 |  |  |
| Software to Be Tested      | All software develop                                                                                                    | ped in a Revo  | olution SDK 3.2 or later envi | ronment.        |  |  |

| Guideline Number      | 2.20                                                                                                    | Category      | All               | Required |  |
|-----------------------|----------------------------------------------------------------------------------------------------|---------------|-------------------|----------|--|
| Test Item             | Time Restriction W                                                                                                    | hen Screen Is | s in Static State |          |  |
| Test Method           | Run through the ga                                                                                                    | me in each g  | ame mode.         |          |  |
|                       | The screen display must not be static for 10 seconds or more. If more time is need for loading game information, an animated display can be used, but the total time must not exceed 25 seconds. |               |                   |          |  |
| Determination         | Passes if there are no static screens that continue for 10 seconds or more and combined static and animated screen time does not exceed 25 seconds.                                              |               |                   |          |  |
|                       | <b>Note:</b> However, the game also passes if it is possible to confirm changes to the screen or audio caused by using the controller.                                                           |               |                   |          |  |
| Software to Be Tested | All software.                                                                                                    |               |                   |          |  |

### 2.21 Terminology and Image Specifications

| Guideline Number           | 2.21.1                                                                                                    | Category | Terminology and Image Specifications | Required |
|----------------------------|----------------------------------------------------------------------------------------------------|----------|--------------------------------------|----------|
| Test Item                  | Standardized Terminology                                                                                                    |          |                                      |          |
| Test Method                | Run through the game in each game mode and confirm the terminology that is used.                                                                                |          |                                      |          |
| Pass/Fail<br>Determination | Passes if the names for the Wii console and its parts, terms relating to operations, names for peripherals, and other names conform to <i>Wii Terminology</i> . |          |                                      |          |
| Software to Be Tested      | All software.                                                                                                    |          |                                      |          |

| Guideline Number           | 2.21.2.1                                                                                                    | Category        | Terminology and Image Specifications | Required    |
|----------------------------|----------------------------------------------------------------------------------------------------|-----------------|--------------------------------------|-------------|
| Test Item                  | Creating Illustrations That Users Can Recognize                                                                                                |                 |                                      |             |
| Test Method                | Verify any Nintendo product-related proprietary illustrations (for the Wii console, Nintendo DS system, and the like) that appear in the game. |                 |                                      |             |
| Pass/Fail<br>Determination | Passes if illustrations will not be misunderstood by users and are accurate.                                                                   |                 |                                      |             |
| Software to Be Tested      | Software that uses                                                                                                    | proprietary ill | ustrations showing Nintend           | o products. |

| Guideline Number           | 2.21.2.3                                                                                         | Category      | Terminology and Image Specifications | Required |  |
|----------------------------|--------------------------------------------------------------------------------------------------|---------------|--------------------------------------|----------|--|
| Test Item                  | Showing the Wii Re                                                                               | emote and Str | ap In the User's Hand                |          |  |
| Test Method                | Verify any illustrations in the game that show the Wii Remote controller held in a user's hand.  |               |                                      |          |  |
| Pass/Fail<br>Determination | Passes if illustrations show the Wii Remote wrist strap attachment properly on the user's wrist. |               |                                      |          |  |
| Software to Be Tested      | Software that uses illustrations showing the Wii Remote controller held in a user's hand.        |               |                                      |          |  |
| Software to Be lested      | Note: The exception is applications where the Wii Remote controller is always held horizontally. |               |                                      |          |  |

| Guideline Number           | 2.21.2.4                                                                                                    | Category        | Terminology and Image Specifications | Required                 |  |
|----------------------------|----------------------------------------------------------------------------------------------------|-----------------|--------------------------------------|--------------------------|--|
| Test Item                  | Showing the Wii Re                                                                                                    | emote and the   | Wii Remote Jacket In the             | User's Hand              |  |
| Test Method                | Verify any illustrations in the game that show the Wii Remote controller held in a user's hand.                                                                                                    |                 |                                      |                          |  |
| Pass/Fail<br>Determination | Passes if all illustrations show the Wii Remote controller with its jacket either on or off. (There must not be mixed illustrations that show the Wii Remote controller with its jacket on and off.) |                 |                                      |                          |  |
| Software to Be Tested      | Software that uses hand.                                                                                                    | illustrations s | howing the Wii Remote con            | troller held in a user's |  |
| Software to Be Tested      | Note: The exception is applications where the Wii Remote controller is always held horizontally.                                                                                                    |                 |                                      |                          |  |

| Guideline Number      | 2.21.2.6                                                                                                    | Category   | Terminology and Image Specifications | Required |  |
|-----------------------|----------------------------------------------------------------------------------------------------|------------|--------------------------------------|----------|--|
| Test Item             | Displaying the Nun                                                                                                    | chuk Cable |                                      |          |  |
| Test Method           | Verify any illustrations in the game that show that the Nunchuk controller and Wii Remote controller are connected.                                     |            |                                      |          |  |
| Pass/Fail             | Passes if illustrations show a cable so that users understand that the Wii Remote controller and the Nunchuk controller are connected.                  |            |                                      |          |  |
| Determination         | <b>Note:</b> The entire cable itself does not need to be shown; you may om the cable that is distant from the Wii Remote controller and the controller. |            |                                      |          |  |
| Software to Be Tested | Software that uses illustrations during gameplay showing the Nunchuk controller connected to the Wii Remote controller.                                 |            |                                      |          |  |

### 2.22 Using the Time from the Wii System Clock

| Guideline Number           | 2.22.1                                                                                                    | Category      | Using the Time from the<br>Wii System Clock | Required |
|----------------------------|----------------------------------------------------------------------------------------------------|---------------|---------------------------------------------|----------|
| Test Item                  | Procedure When Time of Wii System Clock Differs Greatly from Real Time                                                                                                    |               |                                             |          |
| Test Method                | <ol> <li>Play the game with the system clock set accurately and create save data.</li> <li>On the time-setting screen, set the Wii system clock both far behind and far ahead of the actual time.</li> <li>Enter the game again and play starting from the save data.</li> </ol> |               |                                             |          |
| Pass/Fail<br>Determination | Passes if the game can be played normally even when the Wii system clock time differs greatly from the actual time.                                                                                                    |               |                                             |          |
| Software to Be Tested      | Software that uses                                                                                                    | the Wii syste | m clock's time.                             |          |

## 3 Wii Game Discs and Drive

| Guideline Number           | 3.2                                                                                                    | Category    | Wii Game Discs and Drive | Required |  |
|----------------------------|----------------------------------------------------------------------------------------------------|-------------|--------------------------|----------|--|
| Test Item                  | Wii Game Disc Err                                                                                                    | or Handling |                          |          |  |
| Test Method                | <ol> <li>Use RVT-H Reader (available for purchase) to create Fatal and Retry errors,<br/>and RVT-R Reader (available for purchase) to create No disc and Wrong disc<br/>errors.</li> <li>Eject the disc and then reinsert the correct disc.</li> </ol> |             |                          |          |  |
|                            | In method 1, the correct error message must be displayed. The messages from the <i>Wii Message List</i> for <b>Fatal</b> and <b>Retry</b> errors must appear verbatim with no changes.                                                                 |             |                          |          |  |
| Pass/Fail<br>Determination | In method 2, the game must resume normal operations for <b>Retry</b> , <b>No dis</b><br><b>Wrong disc</b> errors, but execution must stop for a <b>Fatal</b> error.                                                                                    |             |                          |          |  |
|                            | Passes if these conditions are met for both methods 1 and 2.                                                                                                    |             |                          |          |  |
| Software to Be Tested      | All software.                                                                                                    |             |                          |          |  |

| Guideline Number                                    | 3.4                                                                                                    | Category       | Wii Game Discs and Drive | Required |
|-----------------------------------------------------|----------------------------------------------------------------------------------------------------|----------------|--------------------------|----------|
| Test Item                                           | [Multiple-Disc Games Only] Independent Startup of All Discs                                                                                                    |                |                          |          |
| Test Method                                         | Verify that the software can start on all discs.                                                                                                    |                |                          |          |
| Passes if the software starts without any problems. |                                                                                                    |                |                          |          |
| Pass/Fail<br>Determination                          | Passes if inserting a disc that cannot yet be played due to the game progress result in executing some program, such as displaying a warning message similar to the DISC 06 message on the <i>Wii Message List</i> . |                |                          |          |
| Software to Be Tested                               | Software with multi                                                                                                    | ole disc sets. |                          |          |

| Guideline Number      | 3.8                                                                                                    | Category | Wii Game Discs and Drive | Required |  |
|-----------------------|----------------------------------------------------------------------------------------------------|----------|--------------------------|----------|--|
| Test Item             | Startup Disc Error Handling                                                                                                    |          |                          |          |  |
| Test Method           | Use RVT-H Reader (available for purchase) to create <b>Fatal</b> and <b>Retry</b> errors, and RVT-R Reader (available for purchase) to create <b>No disc</b> and <b>Wrong disc</b> errors. |          |                          |          |  |
| Pass/Fail             | Passes if an error handling routine for disc is included in a program loaded with the Wii Menu.                                                                                            |          |                          |          |  |
| Determination         | Note that if a disc error is generated while the Wii Menu is loading a program, everything is processed as a fatal error.                                                                  |          |                          |          |  |
| Software to Be Tested | All software.                                                                                                    |          |                          |          |  |

| Guideline Number           | 3.9                                                                                                    | Category                                                                                                    | Wii Game Discs and Drive | Required |  |  |
|----------------------------|----------------------------------------------------------------------------------------------------|----------------------------------------------------------------------------------------------------|--------------------------|----------|--|--|
| Test Item                  | Resetting and Shut                                                                                                    | ting Down in F                                                                                                    | Response to Fatal Errors |          |  |  |
| Test Method                | <ul> <li>When sending a fat</li> <li>At the error so controllers.</li> <li>At the error so console and o</li> <li>If the Power Button hardware-initiated s</li> </ul> | <ol> <li>When sending a fatal error with RVT-H Reader:</li> <li>At the error screen, provide input to the software using all supported controllers.</li> <li>At the error screen, press RESET and the Power Button (both on the Wii console and on the Wii Remote controller).</li> <li>If the Power Button on the Wii console is held down for approximately 4 seconds, a hardware-initiated shutdown will turn the power OFF.</li> </ol> |                          |          |  |  |
| Pass/Fail<br>Determination | Passes if the error message is displayed and all input has no effect.                                                                                                 |                                                                                                    |                          |          |  |  |
| Software to Be Tested      | All software.                                                                                                    |                                                                                                    |                          |          |  |  |

| Guideline Number      | 3.10                                                                                                    | Category                                                                       | Wii Game Discs and Drive | Required |  |  |
|-----------------------|----------------------------------------------------------------------------------------------------|--------------------------------------------------------------------------------|--------------------------|----------|--|--|
| Test Item             | Resetting and Shut                                                                                                    | Resetting and Shutting Down in Response to Disc Errors Other Than Fatal Errors |                          |          |  |  |
|                       | Create <b>No disc</b> and <b>Wrong disc</b> errors using an RVT-R Reader and a <b>Retry</b> error using an RVT-H Reader. |                                                                                |                          |          |  |  |
| Test Method           | At each of their respective error screens:<br>1. Press RESET.                                                            |                                                                                |                          |          |  |  |
|                       | 2. Press the Power Button (both on the Wii console and on the Wii Remote controller).                                    |                                                                                |                          |          |  |  |
| Pass/Fail             | For method 1 above, passes if reset processing is performed and the software returns to the Wii Menu.                    |                                                                                |                          |          |  |  |
| Determination         | For method 2 above, passes if shutdown processing is immediately performed.                                              |                                                                                |                          |          |  |  |
| Software to Be Tested | All software.                                                                                                    |                                                                                |                          |          |  |  |

## 4 Sound

| Guideline Number                                                          | 4.1                                                                                                    | Category                                 | Sound                    | Required |  |
|---------------------------------------------------------------------------|----------------------------------------------------------------------------------------------------|------------------------------------------|--------------------------|----------|--|
| Test Item                                                                 | Applying Wii System Sound Settings                                                                                          |                                          |                          |          |  |
|                                                                           | For software that has a unique in-game sound settings menu:                                                                 |                                          |                          |          |  |
| Tast Mathod                                                               | console to monaural, stereo<br>in-game sound when the g                                                                     | , and surround,<br>ame is first started. |                          |          |  |
| rest method                                                               | For software that does not have a unique in-game sound settings menu:                                                       |                                          |                          |          |  |
|                                                                           | Set the sound setting of the Wii console to monaural, stereo, and surround, respectively, and then check the in-game sound. |                                          |                          |          |  |
|                                                                           | For software tha                                                                                                    | t has a unique in                        | -game sound settings men | u:       |  |
| Pass/Fail                                                                 | Passes if initial sound settings reflect the Wii console sound settings when th is first started.                           |                                          |                          |          |  |
| Determination                                                             | For software that does not have a unique in-game sound settings menu:                                                       |                                          |                          |          |  |
| Passes if the game sound settings always reflect the Wii console sound se |                                                                                                    |                                          |                          |          |  |
| Software to Be Tested                                                     | All software.                                                                                                    |                                          |                          |          |  |

## 6 Video

| Guideline Number           | 6.4                                                                                                    | Category                                                   | Video       | Required |  |  |
|----------------------------|----------------------------------------------------------------------------------------------------|------------------------------------------------------------|-------------|----------|--|--|
| Test Item                  | Settings and Displa                                                                                                    | Settings and Display When Progressive Display Is Supported |             |          |  |  |
|                            | For Japan:<br>Switch the Wii console settings between <b>Interlaced</b> and <b>Progressive</b> mode and play the game.                        |                                                            |             |          |  |  |
| Test Method                | For North America:<br>Switch the Wii console settings between <b>Standard TV (480i)</b> and<br><b>EDTV/HDTV(480p)</b> mode and play the game. |                                                            |             |          |  |  |
|                            | For Europe and Australia:                                                                                                    |                                                            |             |          |  |  |
|                            | Switch the Wii console settings between <b>50Hz (576i)</b> , <b>60Hz (480i)</b> , and <b>EDTV/HDTV(480p)</b> mode and play the game.          |                                                            |             |          |  |  |
| Pass/Fail<br>Determination | Passes if interlaced / progressive display is performed according to Wii console settings.                                                    |                                                            |             |          |  |  |
| Software to Be Tested      | Software that suppo                                                                                                    | orts progressi                                             | ve display. |          |  |  |

| Guideline Number           | 6.9                                                                                   | Category | Video | Required |
|----------------------------|---------------------------------------------------------------------------------------|----------|-------|----------|
| Test Item                  | PAL 50 Support                                                                        |          |       |          |
|                            | Switch the Wii console settings to PAL 50 mode and play the game.                     |          |       |          |
| Test Method                | (Confirm by measuring the frequency on a CRT television using the frequency checker.) |          |       |          |
| Pass/Fail<br>Determination | Passes if PAL 50 display is handled correctly.                                        |          |       |          |
| Software to Be Tested      | European and Australian software.                                                     |          |       |          |

| Guideline Number           | 6.10                                                                                    | Category | Video | Required |
|----------------------------|-----------------------------------------------------------------------------------------|----------|-------|----------|
| Test Item                  | Settings and Display for EURGB60 Supported Applications                                 |          |       |          |
| Test Method                | Switch the Wii console settings between PAL50 and EURGB60 mode and play the game.       |          |       |          |
| Pass/Fail<br>Determination | Passes if PAL50 and EURGB60 display is performed according to the Wii console settings. |          |       |          |
| Software to Be Tested      | Software that supports EURGB60.                                                         |          |       |          |

| Guideline Number           | 6.16                                                                                                    | Category                                                                                                    | Video         | Required |  |
|----------------------------|----------------------------------------------------------------------------------------------------|----------------------------------------------------------------------------------------------------|---------------|----------|--|
| Test Item                  | Settings and Display for Applications That Support the 16:9 Aspect Ratio Display                                                                     |                                                                                                    |               |          |  |
|                            | <ol> <li>Prepare two same-model televisions and set the screen display setting for both<br/>televisions to the same aspect ratio.</li> </ol>         |                                                                                                    |               |          |  |
|                            | <ol> <li>Set the screen respectively, a</li> </ol>                                                                                                   | <ol> <li>Set the screen display setting on the two Wii consoles to 4:3 and 16:9,<br/>respectively, and then start the game screen.</li> </ol> |               |          |  |
| Test Method                | 3. Compare the                                                                                                    | 4:3 and 16:9                                                                                                    | game screens. |          |  |
|                            | If the game has a mode where the display settings can be changed, verify that operations reflect the settings on the Wii console at initial startup. |                                                                                                    |               |          |  |
|                            | If the game does not have a mode for changing the display settings, verify the operations always reflect the settings on the Wii console.            |                                                                                                    |               |          |  |
| Pass/Fail<br>Determination | Passes if the aspect ratio reflects the Wii options and the image is displayed without distortion.                                                   |                                                                                                    |               |          |  |
| Software to Be Tested      | Software that suppo                                                                                                    | orts 16:9 aspe                                                                                                    | ect ratio.    |          |  |

| Guideline Number           | 6.18                                                                                              | Category | Video | Required |
|----------------------------|---------------------------------------------------------------------------------------------------|----------|-------|----------|
| Test Item                  | Support for the 4:3 Aspect Ratio                                                                  |          |       |          |
| Test Method                | Set the Wii console to an aspect ratio of 4:3 and check the television screen for proper display. |          |       |          |
| Pass/Fail<br>Determination | Passes if the game is displayed correctly at an aspect ratio of 4:3.                              |          |       |          |
| Software to Be Tested      | All software.                                                                                     |          |       |          |

| Guideline Number           | 6.19                                                                                                    | Category                                                                                                    | Video | Required |  |
|----------------------------|----------------------------------------------------------------------------------------------------|----------------------------------------------------------------------------------------------------|-------|----------|--|
| Test Item                  | Checking the On-Screen Display During Application Startup                                                            |                                                                                                    |       |          |  |
|                            | For Japan:                                                                                                    |                                                                                                    |       |          |  |
|                            | Set the Wii console settings to progressive mode and then 16:9 aspect ratio. Start the game in each mode.            |                                                                                                    |       |          |  |
|                            | For North America:                                                                                                   |                                                                                                    |       |          |  |
| Test Method                | Set the Wii console display settings to EDTV/HDTV(480p) and then 16:9 aspect ratio, and start the game in each mode. |                                                                                                    |       |          |  |
|                            | For Europe and Australia:                                                                                            |                                                                                                    |       |          |  |
|                            | Set the Wii console EURGB60, and 16:                                                                                 | console display settings to EDTV/HDTV(480p) and then PAL50, and 16:9 aspect ratio in turn, and start the game in each mode. |       |          |  |
| Pass/Fail<br>Determination | Passes if the game displays normally for each setting.                                                               |                                                                                                    |       |          |  |
| Software to Be Tested      | All software.                                                                                                    |                                                                                                    |       |          |  |

| Guideline Number           | 6.20                                                                                                    | Category                                                                                                    | Video                                                                                                    | Required                                                                                                    |  |
|----------------------------|----------------------------------------------------------------------------------------------------|----------------------------------------------------------------------------------------------------|----------------------------------------------------------------------------------------------------|----------------------------------------------------------------------------------------------------|--|
| Test Item                  | Check Before Switching to Progressive Display                                                                                                    |                                                                                                    |                                                                                                    |                                                                                                    |  |
| Test Method                | <ul> <li>A.</li> <li>1. Connect the W<br/>Wii Componer<br/>progressive di</li> <li>2. Replace the vi<br/>television, and</li> <li>B.</li> <li>1. Configure the<br/>the console.</li> <li>2. Connect the W<br/>a Wii Compon</li> <li>Display Options:</li> <li>For Japan: Inter</li> <li>For North Ameri</li> <li>For Europe and</li> </ul> | Vii console to<br>nt Video cable<br>splay and the<br>ideo cable wit<br>I start the gar<br>Wii System S<br>Vii console to<br>ent Video cal<br>laced or prog<br>ica: <b>Standarc</b><br>Australia: <b>50</b> | a television using either a N<br>e. Configure the Wii System<br>in turn off the console.<br>th a Wii AV cable, connect t<br>ne.<br>settings to use interlaced dis<br>the television using either a<br>ole and start the game.<br>ressive display.<br>I TV (480i) or EDTV or HD<br>Hz (576i), 60 Hz (480i), or | Wii D-Terminal cable or a<br>n Settings to use<br>he Wii console to the<br>splay and then turn off<br>a Wii D-Terminal cable or<br><b>TV (480p)</b> .<br><b>EDTV / HDTV (480p)</b> . |  |
| Pass/Fail<br>Determination | Passes if the game                                                                                                    | Passes if the game screen is displayed in interlaced mode for both <b>A</b> and <b>B</b> above.                                                                                                    |                                                                                                    |                                                                                                    |  |
| Software to Be Tested      | Software that suppo                                                                                                    | orts progressi                                                                                                    | ve display.                                                                                                    |                                                                                                    |  |

| Guideline Number           | 6.21                                                                                                    | Category                                                                                                    | Video                                                                                                    | Required                                                                                                    |
|----------------------------|----------------------------------------------------------------------------------------------------|----------------------------------------------------------------------------------------------------|----------------------------------------------------------------------------------------------------|----------------------------------------------------------------------------------------------------|
| Test Item                  | Applying Screen Bu                                                                                                    | ırn-In Reducti                                                                                                    | on Setting                                                                                                    |                                                                                                    |
| Test Method                | <ul> <li>Turn on screen burn<br/>undisturbed during<br/>then:</li> <li>Check that scr<br/>reduction featu</li> <li>Confirm that s<br/>Remote, and u<br/>as a Nintendo</li> <li>Turn off screen burn<br/>activate when the s<br/>controller for the se</li> <li>For games with sce</li> </ul> | n-in reduction<br>gameplay wit<br>reen brightnes<br>ure.<br>creen burn-in<br>using any sup<br>GameCube (<br>n-in reduction<br>ystem sits un<br>t time.<br>enes that requ | in Wii System Settings and<br>hout operating a controller t<br>reduction is canceled when<br>ported accessories or exter<br>Controller or Wii Balance Bo<br>and check that screen burn<br>disturbed during gameplay | allow the system to sit<br>for the set time limit, and<br>of the screen burn-in<br>n connecting a Wii<br>nsion controllers (such<br>bard accessory).<br>n-in reduction does not<br>without operating a |
|                            | A) Check that an appropriate video image is prepared for televisions with aspect ratios of 4.3 and 16.9.                                                                                                    |                                                                                                    |                                                                                                    |                                                                                                    |
|                            | B) Check that dis                                                                                                    | play of all pix                                                                                                    | els that are output from the                                                                                                    | Wii console changes.                                                                                                    |
| Pass/Fail<br>Determination | Passes if you can confirm that screen burn-in reduction settings (ON/OFF) are being reflected.                                                                                                    |                                                                                                    |                                                                                                    |                                                                                                    |
|                            | Note: If the game be disabled,                                                                                                    | includes a sce<br>the game pas                                                                                                    | ne that requires the screen b<br>ses as long as A and B are s                                                                                                    | ourn-in reduction feature to satisfied.                                                                                                    |
| Software to Be Tested      | All software.                                                                                                    |                                                                                                    |                                                                                                    |                                                                                                    |

| Guideline Number           | 6.25                                                                                                    | Category | Video | Required |  |
|----------------------------|----------------------------------------------------------------------------------------------------|----------|-------|----------|--|
| Test Item                  | Standardizing Aspect Ratios                                                                                                    |          |       |          |  |
| Test Method                | <ol> <li>Check the aspect ratio of the displayed game screen, Strap Usage screen,<br/>HOME Menu, and so on<sup>1</sup>.</li> <li>Configure the Wii console to use a 16:9 aspect ratio and start the game.</li> <li>Check the aspect ratio of the displayed game screen, Strap Usage screen,<br/>HOME Menu, and so on.<sup>1</sup></li> <li><sup>1</sup> All packages provided by Nintendo and used by the game. Currently, this includes<br/>only the Strap Usage screen, the HOME Menu, and the Wii Zapper Usage screen<br/>(follow the instructions in the <i>Wii Zapper Usage Screens</i> package to display the Wii<br/>Zapper Usage screen).</li> </ol> |          |       |          |  |
| Pass/Fail<br>Determination | Step 2 passes if the game screen, Strap Usage screen, HOME Menu, and so on <sup>1</sup> are standardized to images using the 4:3 aspect ratio.<br>Step 4 passes if the game screen, Strap Usage screen, HOME Menu, and so on <sup>1</sup> are standardized to images using the 16:9 aspect ratio for software that supports the 16:9 aspect ratio, or to images using the 4:3 aspect ratio for software that supports <i>only</i> the 4:3 aspect ratio.                                                                                                    |          |       |          |  |
| Software to Be Tested      | All software.                                                                                                    |          |       |          |  |

| Guideline Number           | 6.26                                                               | Category | Video | Required |
|----------------------------|--------------------------------------------------------------------|----------|-------|----------|
| Test Item                  | Interlaced Display When Supporting Double-Strike Mode              |          |       |          |
| Test Method                | Check that the source code supports interlaced display.            |          |       |          |
| Pass/Fail<br>Determination | Passes if there is support for interlaced display.                 |          |       |          |
| Software to Be Tested      | Software that supports double-strike mode (progressive scan mode). |          |       |          |

## 7 Controllers

#### 7.1 All Controllers

| Guideline Number           | 7.1.1                                                                                                    | Category       | All Controllers           | Required            |  |  |
|----------------------------|----------------------------------------------------------------------------------------------------|----------------|---------------------------|---------------------|--|--|
| Test Item                  | Display When a Co                                                                                                    | ntroller Other | Than the Wii Remote Cont  | roller Is Necessary |  |  |
| Test Method                | Play the game.                                                                                                    |                |                           |                     |  |  |
| Pass/Fail<br>Determination | <ul> <li>Passes if an icon or message such as CONT_01 or CONT_02 from the <i>Wii Message List</i> is displayed at startup or before using the controller in the game. (When two or more types of controllers are necessary, the software passes if this information is displayed for each type of controller.)</li> <li>Note: However, if the controller is an extension controller that connects to the Wii</li> </ul> |                |                           |                     |  |  |
|                            | optional.                                                                                                    |                |                           |                     |  |  |
| Software to Be Tested      | Software that requir                                                                                                    | es controllers | other than the Wii Remote |                     |  |  |

| Guideline Number           | 7.1.3                                                                                                    | Category All Controllers Required |                |  |  |  |  |
|----------------------------|----------------------------------------------------------------------------------------------------|-----------------------------------|----------------|--|--|--|--|
| Test Item                  | Explanatory Messa                                                                                                    | ge for Wii Re                     | mote Strap Use |  |  |  |  |
|                            | For Japan:                                                                                                    |                                   |                |  |  |  |  |
|                            | Verify that an appro                                                                                                    | priate screen                     | is displayed.  |  |  |  |  |
| Test Method                | For North America                                                                                                    | and Europe:                       |                |  |  |  |  |
|                            | Select each language supported by the Wii console and verify that the appropria screen is displayed for each setting.                                                        |                                   |                |  |  |  |  |
|                            | For Japan:                                                                                                    |                                   |                |  |  |  |  |
|                            | Passes if images and text (Japanese) included in the Strap Usage Screen package are used and displayed in compliance with the flowchart.                                     |                                   |                |  |  |  |  |
|                            | For North America and Europe:                                                                                                    |                                   |                |  |  |  |  |
| Pass/Fail<br>Determination | il Passes if images and text included in the Strap Usage Screen package are the language set on the Wii console (not the one set inside the game), in convict the flowchart. |                                   |                |  |  |  |  |
|                            | Notes:                                                                                                    |                                   |                |  |  |  |  |
|                            | Be sure the Strap Usage screen is displayed immediately after startup.                                                                                                    |                                   |                |  |  |  |  |
|                            | • For software supporting the Wii Zapper accessory, see guideline 7.4.1 Displaying the Wii Zapper Usage Screen [Required].                                                   |                                   |                |  |  |  |  |
| Software to Be Tested      | All software.                                                                                                    |                                   |                |  |  |  |  |

| Guideline Number           | 7.1.4                                                                                                    | Category                                                                                                    | All Controllers              | Required                    |  |
|----------------------------|----------------------------------------------------------------------------------------------------|----------------------------------------------------------------------------------------------------|------------------------------|-----------------------------|--|
| Test Item                  | Handling +Control                                                                                                    | Pad Input                                                                                                    |                              |                             |  |
| Test Method                | <ul> <li>Handling +Control Pad Input</li> <li>Perform the following operations during a game.</li> <li>When supporting the Classic Controller: <ol> <li>Press the left and up buttons on the +Control Pad of the Wii Remote at the same time as the right and down buttons on the Classic Controller.</li> <li>Press the right and down buttons on the +Control Pad of the Wii Remote at the same time as the left and up buttons on the Classic Controller.</li> </ol> </li> <li>When supporting the Nintendo GameCube Controller: Press UP, DOWN, LEFT, and RIGHT on the +Control Pad of the Nintendo GameCube Controller: Press UP, DOWN, LEFT, and RIGHT on the +Control Pad of the Nintendo GameCube Controller simultaneously. Notes: <ul> <li>Presently, the only way to verify this is to check for problems at the source level. If you would like to make an inspection jig for the Wii console, contact support@noa.com to learn how to make one.</li> <li>When supporting an external extension controller with built-in +Control Pad (other than a Classic Controller): <ol> <li>Press the right and down buttons of the +Control Pad on the Wii Remote at the same time as the left and up buttons of the +Control Pad on the extension controller.</li> </ol> </li> </ul></li></ul> |                                                                                                    |                              |                             |  |
| Pass/Fail<br>Determination | Passes if the simul<br>Pad of controllers s                                                                                                    | Passes if the simultaneous input of up/down and left/right buttons on the +Control Pad of controllers supported by the game still allows normal gameplay to continue. |                              |                             |  |
| Software to Be Tested      | Software that supp incorporates use or                                                                                                    | orts Nintendo<br>f a +Control P                                                                                                    | GameCube Controller or a ad. | n extension controller that |  |

| Guideline Number           | 7.1.5                                                                                                    | Category     | All Controllers | Required |
|----------------------------|----------------------------------------------------------------------------------------------------|--------------|-----------------|----------|
| Test Item                  | Operations on the L                                                                                                    | Jnused Butto | าร              |          |
| Test Method                | During gameplay, provide input from buttons, extension controllers, unsupported extension controllers, and peripheral devices not used by the software. For games that support only one controller, be sure to test Controller 2 and higher. |              |                 |          |
| Pass/Fail<br>Determination | Passes if normal gameplay continues without problems, such as a malfunction, even though input is being received from unused buttons, extension controllers, unsupported extension controllers, or peripherals.                              |              |                 |          |
| Software to Be Tested      | All software.                                                                                                    |              |                 |          |

| Guideline Number           | 7.1.7                                                                                                    | Category                                                                                 | All Controllers | Required |  |  |
|----------------------------|----------------------------------------------------------------------------------------------------|------------------------------------------------------------------------------------------|-----------------|----------|--|--|
| Test Item                  | Taking Differences<br>Account                                                                                                    | Taking Differences Between Analog Values from Buttons and Control Sticks into<br>Account |                 |          |  |  |
| Test Method                | Play using the normal controller(s) specified for the game. Play in an area of the game where the input action increases as the Control Stick is moved toward the edge (for example, a character that runs faster as the Control Stick is moved outward). |                                                                                          |                 |          |  |  |
|                            | This should be checked for each feature that changes depending on how far the Control Stick is pressed.                                                                                                    |                                                                                          |                 |          |  |  |
| Pass/Fail<br>Determination | Passes if the full input is available within the Control Stick's normal range of motion.                                                                                                    |                                                                                          |                 |          |  |  |
| Software to Be Tested      | All software.                                                                                                    |                                                                                          |                 |          |  |  |

| Guideline Number           | 7.1.8                                                                                                    | Category                                                                                                    | All Controllers               | Required    |  |  |
|----------------------------|----------------------------------------------------------------------------------------------------|----------------------------------------------------------------------------------------------------|-------------------------------|-------------|--|--|
| Test Item                  | Support for Analog                                                                                                    | Support for Analog Input Values Defined for Control Sticks and Buttons                                                                                                    |                               |             |  |  |
| Test Method                | <ol> <li>Power on the</li> <li>With the Nunc<br/>direction, and<br/>Control Stick i</li> <li>Push in the op</li> <li>Ensure that th<br/>beyond the nc</li> <li>Repeat steps</li> </ol> | <ol> <li>Power on the game and sync the Wii Remote.</li> <li>With the Nunchuk controller unplugged, hold the Control Stick all the way in one direction, and connect the Nunchuk controller to the Remote. Verify that the Control Stick is out of calibration.</li> <li>Push in the opposite direction from where the center is now set.</li> <li>Ensure that the game operates properly now that the Control Stick is pushed beyond the normal range.</li> <li>Beneat steps 1-4 for several directions on the Control Stick</li> </ol> |                               |             |  |  |
| Pass/Fail<br>Determination | Passes if no bug manifests itself even if the Control Stick is out of calibration.                                                                                                    |                                                                                                    |                               |             |  |  |
| Software to Be Tested      | Software that suppo                                                                                                    | orts the Nunc                                                                                                    | huk controller or the Classic | Controller. |  |  |

| Guideline Number           | 7.1.9                                                                                                    | Category                                               | All Controllers | Required |
|----------------------------|----------------------------------------------------------------------------------------------------|--------------------------------------------------------|-----------------|----------|
| Test Item                  | Regarding Applicat                                                                                           | Regarding Applications That Support the Rumble Feature |                 |          |
| Test Method                | Set the Rumble Feature to OFF and play the game up to a scene that requires the Rumble Feature to proceed.   |                                                        |                 |          |
| Pass/Fail<br>Determination | Passes if there is no problem advancing through the game by alternate means, such as using images or sounds. |                                                        |                 |          |
| Software to Be Tested      | Software that requires the Rumble Feature.                                                                   |                                                        |                 |          |

| Guideline Number      | 7.1.11                                                                                                    | Category      | All Controllers      | Required |  |
|-----------------------|----------------------------------------------------------------------------------------------------|---------------|----------------------|----------|--|
| Test Item             | Stopping Rumble M                                                                                                    | lotor When C  | ontroller Not in Use |          |  |
| Test Method           | <ol> <li>Verify that the Rumble Feature is not used with the demo screen.</li> <li>During gameplay while the controller is rumbling, press RESET and verify that<br/>the controller's Rumble Feature stops.</li> <li>During gameplay while the controller is rumbling, verify that the controller<br/>Rumble Feature stops when PAUSE or HOME is pressed.</li> <li>Verify that the controller does not rumble in the state when no input occurs from<br/>the controller after turning power on or resetting.</li> </ol> |               |                      |          |  |
| Pass/Fail             | Verify items 1 through 4 on controllers that support the Rumble Feature, such as the Wii Remote or the Nintendo GameCube Controller.                                                                                                    |               |                      |          |  |
| Determination         | Passes if items 1 through 4 are confirmed.                                                                                                    |               |                      |          |  |
| Software to Be Tested | Software that supp                                                                                                    | orts the Rumb | le Feature.          |          |  |

| Guideline Number           | 7.1.15                                                                                                    | Category | All Controllers | Required |
|----------------------------|----------------------------------------------------------------------------------------------------|----------|-----------------|----------|
| Test Item                  | Do Not Use Origin Reset Command for Extension Controller Analog Input as Game Input                                         |          |                 |          |
| Test Method                | Press the - Button, + Button, A Button, and B Button on the Wii Remote controller simultaneously for 3 seconds during play. |          |                 |          |
| Pass/Fail<br>Determination | Passes if not used as an input command, unique to game.                                                                     |          |                 |          |
| Software to Be Tested      | Software that supports an extension controller.                                                                             |          |                 |          |

| Guideline Number           | 7.1.16                                                                                                    | Category      | All Controllers               | Required |
|----------------------------|----------------------------------------------------------------------------------------------------|---------------|-------------------------------|----------|
| Test Item                  | Processing Hot Swa                                                                                                    | apping of Uns | supported Extension Controlle | rs       |
| Test Method                | During gameplay, connect and disconnect an unsupported extension controller to the Wii Remote. Alternatively, use the WPADAttachDummyExtension or WPADDetachDummyExtension debugging functions to change the Wii Remote controller's device type to one not supported by the application.                                |               |                               |          |
| Pass/Fail<br>Determination | Passes if (1) there are no problems, such as uncontrollable execution after either connection or disconnection, and (2) processing is either the same as when nothing is connected, or the application displays some type of warning message and then does not proceed until the unsupported controller is disconnected. |               |                               |          |
| Software to Be Tested      | All software.                                                                                                    |               |                               |          |

| Guideline Number           | 7.1.17                                                                                          | Category | All Controllers | Required |
|----------------------------|-------------------------------------------------------------------------------------------------|----------|-----------------|----------|
| Test Item                  | Handling HOME                                                                                   |          |                 |          |
| Test Method                | Press HOME during gameplay on all connected Wii Remotes and Classic Controllers (if supported). |          |                 |          |
| Pass/Fail<br>Determination | Passes if no game-specific functions are assigned to HOME.                                      |          |                 |          |
| Software to Be Tested      | All software.                                                                                   |          |                 |          |

| Guideline Number           | 7.1.18                                                                                                    | Category | All Controllers | Required |
|----------------------------|----------------------------------------------------------------------------------------------------|----------|-----------------|----------|
| Test Item                  | Handling of the Wii Remote Jacket                                                                                               |          |                 |          |
| Test Method                | See Tables 7-1 and 7-2 in the <i>Wii Programming Guidelines</i> to determine the category that covers the game being developed. |          |                 |          |
| Pass/Fail<br>Determination | Passes if the corresponding items in Table 7-1 and 7-2 are followed, according to the category of the software.                 |          |                 |          |
| Software to Be Tested      | All software.                                                                                                    |          |                 |          |

#### 7.2 Wii Remote Controller

| Guideline Number      | 7.2.3                                                                                | Category | Wii Remote Controller | Required |
|-----------------------|--------------------------------------------------------------------------------------|----------|-----------------------|----------|
| Test Item             | Disabling Pointer for Applications Without Pointer Function                          |          |                       |          |
| Test Method           | Verify that the pointer's power is OFF when the pointer is not used during gameplay. |          |                       |          |
| Pass/Fail             | Passes if the pointer's power is OFF when the pointer is not being used.             |          |                       |          |
| Determination         | Presently, the only way to verify this is to check for problems at the source level. |          |                       |          |
| Software to Be Tested | Software not using the pointer, except in the HOME Menu.                             |          |                       |          |

| Guideline Number      | 7.2.4                                                                                | Category       | Wii Remote Controller | Recommended |
|-----------------------|--------------------------------------------------------------------------------------|----------------|-----------------------|-------------|
| Test Item             | Disabling Pointer fo                                                                 | r Applications | with Pointer Function |             |
| Test Method           | Verify that the pointer's power is OFF when the pointer is not used during gameplay. |                |                       |             |
| Pass/Fail             | Passes if the pointer's power is OFF when the pointer is not being used.             |                |                       |             |
| Determination         | Presently, the only way to verify this is to check for problems at the source level. |                |                       |             |
| Software to Be Tested | Software using the                                                                   | pointer.       |                       |             |

| Guideline Number           | 7.2.5                                                                       | Category                                              | Wii Remote Controller | Required |
|----------------------------|-----------------------------------------------------------------------------|-------------------------------------------------------|-----------------------|----------|
| Test Item                  | Prohibition of Simultaneous Use of Wii Remote Memory and Wii Remote Speaker |                                                       |                       |          |
| Test Method                | Verify that there are no places where both are used at the same time.       |                                                       |                       |          |
| Pass/Fail<br>Determination | Passes if there is no simultaneous use.                                     |                                                       |                       |          |
| Software to Be Tested      | Software that uses                                                          | Software that uses the Wii Remote memory and Speaker. |                       |          |

| Guideline Number           | 7.2.6                                                                                                    | Category | Wii Remote Controller | Required |
|----------------------------|----------------------------------------------------------------------------------------------------|----------|-----------------------|----------|
| Test Item                  | Restriction on Contents of Data Written to Wii Remote Memory                                             |          |                       |          |
| Test Method                | Save to Wii Remote memory.                                                                               |          |                       |          |
| Pass/Fail<br>Determination | Passes if data that would have a significant adverse effect on the game process if lost cannot be saved. |          |                       |          |
| Software to Be Tested      | Software that uses Wii Remote memory.                                                                    |          |                       |          |

| Guideline Number           | 7.2.7                                                                                                    | Category | Wii Remote Controller | Required |  |
|----------------------------|----------------------------------------------------------------------------------------------------|----------|-----------------------|----------|--|
| Test Item                  | Wii Remote Data Error Checking                                                                                                    |          |                       |          |  |
|                            | Verify the error checking mechanism in the source.                                                                                                    |          |                       |          |  |
| Test Method                | od Use the Wii Remote memory check tool (available on wariowor the game is handling corrupted game data in Wii Remote mem                                             |          |                       |          |  |
| Pass/Fail<br>Determination | Passes if error checking (example: 3884 bytes + 4 bytes checksum) is being used and if CONT_05 from the <i>Wii Message List</i> is displayed in the case of an error. |          |                       |          |  |
| Software to Be Tested      | Software that uses Wii Remote memory.                                                                                                    |          |                       |          |  |

| Guideline Number           | 7.2.8                                                                                                    | Category | Wii Remote Controller | Required |
|----------------------------|----------------------------------------------------------------------------------------------------|----------|-----------------------|----------|
| Test Item                  | Message Display When Writing to Wii Remote Memory                                                                                                    |          |                       |          |
| Test Method                | Verify that a message is displayed when writing data to the Wii Remote memory.                                                                                 |          |                       |          |
| Pass/Fail<br>Determination | Passes if a message such as CONT_03 from the <i>Wii Message List</i> is displayed to discourage hot swapping of the external extension controller by the user. |          |                       |          |
| Software to Be Tested      | Software that uses Wii Remote memory.                                                                                                    |          |                       |          |

| Guideline Number           | 7.2.12                                                                                                    | Category                                                            | Wii Remote Controller       | Required                |  |
|----------------------------|----------------------------------------------------------------------------------------------------|---------------------------------------------------------------------|-----------------------------|-------------------------|--|
| Test Item                  | Data Compatibility                                                                                                    | Data Compatibility for the Same Application Using Wii Remote Memory |                             |                         |  |
| Test Method                | <ol> <li>Verify whether save data from a previous version can be used with the newest<br/>version of the game.</li> <li>Verify whether save data from the new version can be used with a previous<br/>version of the game.</li> </ol> |                                                                     |                             |                         |  |
| Pass/Fail<br>Determination | Passes if the save data is compatible regardless of the version.                                                                                                    |                                                                     |                             |                         |  |
| Software to Be Tested      | Software that uses                                                                                                    | Wii Remote                                                          | memory and that will includ | e post-release updates. |  |

| Guideline Number           | 7.2.15                                                                                                    | Category                                                | Wii Remote Controller | Required |  |
|----------------------------|----------------------------------------------------------------------------------------------------|---------------------------------------------------------|-----------------------|----------|--|
| Test Item                  | Displaying a Messa                                                                                                    | Displaying a Message When Overwriting Wii Remote Memory |                       |          |  |
| Test Method                | Try storing data in Wii Remote memory and then overwrite that data with other game data.                                                                                        |                                                         |                       |          |  |
| Pass/Fail<br>Determination | Passes if a message such as CONT_06 or CONT_07 from the <i>Wii Message List</i> is displayed to confirm with the player that other game data is stored and will be overwritten. |                                                         |                       |          |  |
| Software to Be Tested      | Software that uses Wii Remote memory.                                                                                                    |                                                         |                       |          |  |

| Guideline Number           | 7.2.22                                                                                          | Category       | Wii Remote Controller   | Required |
|----------------------------|-------------------------------------------------------------------------------------------------|----------------|-------------------------|----------|
| Test Item                  | Specification of Simple Pairing Procedure                                                       |                |                         |          |
| Test Method                | Perform simple pairing with the simple pairing menu inside the game.                            |                |                         |          |
| Pass/Fail<br>Determination | Passes if simple pairing can be performed by pressing the 1 Button and 2 Button simultaneously. |                |                         |          |
| Software to Be Tested      | Software that supp                                                                              | orts simple pa | airing inside the game. |          |

| Guideline Number           | 7.2.23                                                                                                    | Category       | Wii Remote Controller   | Required |
|----------------------------|----------------------------------------------------------------------------------------------------|----------------|-------------------------|----------|
| Test Item                  | Message Displayed During Simple Pairing                                                                           |                |                         |          |
| Test Method                | Perform simple pairing with the simple pairing menu inside the game.                                              |                |                         |          |
| Pass/Fail<br>Determination | Passes if a message such as CONT_11 from the <i>Wii Message List</i> is displayed when performing simple pairing. |                |                         |          |
| Software to Be Tested      | Software that supp                                                                                                | orts simple pa | airing inside the game. |          |

| Guideline Number           | 7.2.25                                                                                                    | .25 Category Wii Remote Controller Required |                                   |                         |  |  |  |
|----------------------------|----------------------------------------------------------------------------------------------------|---------------------------------------------|-----------------------------------|-------------------------|--|--|--|
| Test Item                  | Use of Function WI                                                                                                    | PADSetSpea                                  | kerVolume <b>Prohibited</b>       |                         |  |  |  |
|                            | 1. From the Wii<br>speaker volu                                                                                                    | Menu, open 1<br>me.                         | the HOME Menu and check           | the Wii Remote settings |  |  |  |
|                            | 2. After starting<br>settings spea                                                                                                    | the game, op<br>ker volume.                 | en the HOME Menu and ch           | eck the Wii Remote      |  |  |  |
|                            | 3. Play the game briefly and then return from the HOME Menu to the Wii Menu.                                                                         |                                             |                                   |                         |  |  |  |
|                            | 4. From the Wii Menu, open the HOME Menu and check the Wii Remote settings speaker volume.                                                           |                                             |                                   |                         |  |  |  |
| Test Method                | For applications that provide independent optional settings for the Wii Remote speaker volume, also perform the following check.                     |                                             |                                   |                         |  |  |  |
|                            | 1. Open the HO                                                                                                    | ME Menu an                                  | d check the Wii Remote set        | tings speaker volume.   |  |  |  |
|                            | 2. Change the s settings (see                                                                                                    | peaker volum<br>the note belo               | ne using the application's in w). | dependent optional      |  |  |  |
|                            | 3. Open the HO                                                                                                    | ME Menu an                                  | d check the Wii Remote set        | tings speaker volume.   |  |  |  |
|                            | <b>Note:</b> The only approved method for changing the speaker volume on the application side is to change the waveform data sent to the Wii Remote. |                                             |                                   |                         |  |  |  |
| Pass/Fail<br>Determination | Passes if there is no change in the Wii Remote's speaker volume setting.                                                                             |                                             |                                   |                         |  |  |  |
| Software to Be Tested      | All software.                                                                                                    |                                             |                                   |                         |  |  |  |

| Guideline Number           | 7.2.28                                                                                                    | Category     | Wii Remote Controller | Required |
|----------------------------|----------------------------------------------------------------------------------------------------|--------------|-----------------------|----------|
| Test Item                  | Handling Wii Remote Acceleration Noise                                                                                                 |              |                       |          |
| Test Method                | <b>Note:</b> Currently, the only way to check for problems is by looking at the source code.                                           |              |                       |          |
| Pass/Fail<br>Determination | Passes if a method for handling noise has been implemented to avoid affecting game play, such as by throwing away input at 0.1-0.13 g. |              |                       |          |
| Software to Be Tested      | Software that uses                                                                                                    | very small a | cceleration values.   |          |

#### 7.3 Peripheral Devices That Connect to the Nintendo GameCube Controller Sockets

| Guideline Number           | 7.3.2                                                                                                    | Category                                             | Peripheral Devices That Connect to<br>the Nintendo GameCube Controller<br>Sockets | Required |  |  |
|----------------------------|----------------------------------------------------------------------------------------------------|------------------------------------------------------|-----------------------------------------------------------------------------------|----------|--|--|
| Test Item                  | Use of Origin Res                                                                                                    | Use of Origin Reset Command as Game Input Prohibited |                                                                                   |          |  |  |
| Test Method                | Verify that there is no command input when the X Button, Y Button, and START/PAUSE are pressed simultaneously for 3 seconds on the Nintendo GameCube Controller during gameplay. |                                                      |                                                                                   |          |  |  |
| Pass/Fail<br>Determination | Passes if the origin reset command for the Nintendo GameCube controller is not used as a game-specific input command.                                                            |                                                      |                                                                                   |          |  |  |
| Software to Be Tested      | Software that sup                                                                                                    | ports the Nint                                       | endo GameCube Controller.                                                         |          |  |  |

| Guideline Number           | 7.3.3                                                                                                    | Category                         | Peripheral Devices That Connect to<br>the Nintendo GameCube Controller<br>Sockets | Required |  |  |
|----------------------------|----------------------------------------------------------------------------------------------------|----------------------------------|-----------------------------------------------------------------------------------|----------|--|--|
| Test Item                  | Support for Origin                                                                                                    | Support for Origin Reset Command |                                                                                   |          |  |  |
| Test Method                | Press the X Button, Y Button, and START/PAUSE on the Nintendo GameCube Controller simultaneously for 3 seconds during gameplay. |                                  |                                                                                   |          |  |  |
| Pass/Fail<br>Determination | Passes if the origin is reset correctly and the game can be played normally.                                                    |                                  |                                                                                   |          |  |  |
| Software to Be Tested      | Software that supports the Nintendo GameCube Controller.                                                                        |                                  |                                                                                   |          |  |  |

| Guideline Number           | 7.3.4                                                                                                    | Category                                                                                                | Peripheral Devices That Connect to<br>the Nintendo GameCube Controller<br>Sockets | Required |  |  |
|----------------------------|----------------------------------------------------------------------------------------------------|----------------------------------------------------------------------------------------------------|-----------------------------------------------------------------------------------|----------|--|--|
| Test Item                  | Hot Swapping Su<br>Nintendo GameC                                                                                        | Hot Swapping Support for Peripheral Devices That Connect to the<br>Nintendo GameCube Controller Sockets |                                                                                   |          |  |  |
| Test Method                | Plug and unplug (hot swap) a device that can be plugged into the<br>Nintendo GameCube Controller Socket during gameplay. |                                                                                                    |                                                                                   |          |  |  |
| Pass/Fail<br>Determination | Passes if the game can continue to be played without any problems.                                                       |                                                                                                    |                                                                                   |          |  |  |
| Software to Be Tested      | Software that sup<br>Controller Sockets                                                                                  | Software that supports devices that can be plugged into the Nintendo GameCube Controller Sockets.       |                                                                                   |          |  |  |

| Guideline Number           | 7.3.7                                                                                                    | Category       | Peripheral Devices That Connect to<br>the Nintendo GameCube Controller<br>Sockets | Required |  |
|----------------------------|----------------------------------------------------------------------------------------------------|----------------|-----------------------------------------------------------------------------------|----------|--|
| Test Item                  | Stopping Access to the Optical Disc Drive in Scenes Where the User Is Prompted to<br>Insert Devices into or Remove Devices from the Nintendo GameCube Controller<br>Sockets                         |                |                                                                                   |          |  |
| Test Method                | Check at the source level that the optical disc drive is not accessed at points where the user is prompted to plug in or unplug a device that connects to the Nintendo GameCube Controller Sockets. |                |                                                                                   |          |  |
| Pass/Fail<br>Determination | Passes if the optical disc drive is not accessed at points where the user is prompted to plug in or unplug a device that connects to the Nintendo GameCube Controller Sockets.                      |                |                                                                                   |          |  |
| Software to Be Tested      | Software that sup                                                                                                    | oorts the Nint | endo GameCube Controller.                                                         |          |  |

| Guideline Number           | 7.3.8                                                                            | Category | Peripheral Devices That Connect to<br>the Nintendo GameCube Controller<br>Sockets | Required |  |
|----------------------------|----------------------------------------------------------------------------------|----------|-----------------------------------------------------------------------------------|----------|--|
| Test Item                  | Prohibiting Applications That Require the Nintendo GameCube Controller           |          |                                                                                   |          |  |
| Test Method                | Play the game normally.                                                          |          |                                                                                   |          |  |
| Pass/Fail<br>Determination | Passes if the game can be played without using the Nintendo GameCube Controller. |          |                                                                                   |          |  |
| Software to Be Tested      | All software.                                                                    |          |                                                                                   |          |  |

| Guideline Number           | 7.3.10                                                                                                    | Category                                                                                            | Peripheral Devices That Connect to<br>the Nintendo GameCube Controller<br>Sockets | Required |  |
|----------------------------|----------------------------------------------------------------------------------------------------|----------------------------------------------------------------------------------------------------|-----------------------------------------------------------------------------------|----------|--|
| Test Item                  | Restrictions on Peripheral Devices That Connect to the Nintendo GameCube<br>Controller Socket                                                                                                    |                                                                                                    |                                                                                   |          |  |
| Test Method                | Play the game using a Wii-specific peripheral device (such as the Wii Remote controller, Nunchuk controller, or Classic Controller)                                                                                           |                                                                                                    |                                                                                   |          |  |
| Pass/Fail<br>Determination | Passes if the game can be controlled using a Wii-specific peripheral device, in the same way as using a peripheral device other than the Nintendo GameCube Controller that connects to a Nintendo GameCube Controller Socket. |                                                                                                    |                                                                                   |          |  |
| Software to Be Tested      | Software that sup<br>Controller Sockets                                                                                                    | Software that supports peripheral devices that connect to the Nintendo GameCube Controller Sockets. |                                                                                   |          |  |

| Guideline Number           | 7.3.11                                                                                   | Category                                                                                                    | Peripheral Devices That Connect to<br>the Nintendo GameCube Controller<br>Sockets | Required    |  |  |
|----------------------------|------------------------------------------------------------------------------------------|----------------------------------------------------------------------------------------------------|-----------------------------------------------------------------------------------|-------------|--|--|
| Test Item                  | Providing Rumble                                                                         | Providing Rumble Feature Settings                                                                                                    |                                                                                   |             |  |  |
| Test Method                | <ol> <li>Turn on the i<br/>play a part o</li> <li>Turn off the I<br/>Feature.</li> </ol> | <ol> <li>Turn on the in-game Rumble option for the Nintendo GameCube Controller, and<br/>play a part of the game that uses the Rumble Feature.</li> <li>Turn off the Rumble option and play a part of the game that uses the Rumble<br/>Feature.</li> </ol> |                                                                                   |             |  |  |
| Pass/Fail<br>Determination | Passes if the controller behaves as configured.                                          |                                                                                                    |                                                                                   |             |  |  |
| Software to Be Tested      | Software that use                                                                        | s the Rumble                                                                                                    | Feature for the Nintendo GameCube (                                               | Controller. |  |  |

### 7.4 Wii Zapper Accessory

| Guideline Number           | 7.4.1                                                                                        | Category                               | Wii Zapper Accessory | Required |  |  |
|----------------------------|----------------------------------------------------------------------------------------------|----------------------------------------|----------------------|----------|--|--|
| Test Item                  | Displaying the Wii                                                                           | Displaying the Wii Zapper Usage Screen |                      |          |  |  |
| Test Method                | Start the game.                                                                              | Start the game.                        |                      |          |  |  |
| Pass/Fail<br>Determination | Passes if the Wii Zapper Usage screen is displayed immediately after the Strap Usage screen. |                                        |                      |          |  |  |
| Software to Be Tested      | Software that supports the Wii Zapper.                                                       |                                        |                      |          |  |  |

## 8 Wii Console NAND Memory

| Guideline Number           | 8.1                                                                                                    | Category                                                                                                    | Wii Console NAND Memory | Required |  |  |  |
|----------------------------|----------------------------------------------------------------------------------------------------|----------------------------------------------------------------------------------------------------|-------------------------|----------|--|--|--|
| Test Item                  | Restrictions on W                                                                                                    | Restrictions on Wii Console NAND Memory                                                                                                    |                         |          |  |  |  |
| Test Method                | <ol> <li>Use the Ncheck tool to check the amount of available memory and number of inodes.</li> <li>Create as many save files as are allowed by the application.</li> <li>Use the Ncheck tool to check the number of inodes and user blocks being consumed.</li> </ol> |                                                                                                    |                         |          |  |  |  |
| Pass/Fail<br>Determination | <ol> <li>Only a total</li> <li>The number</li> <li>Passes if conditio</li> <li>Be sure that /tmp</li> <li>number of files/dia</li> <li>check for problem</li> </ol>                                                                                                    | <ol> <li>Only a total of up to 32 files and directories can be created.</li> <li>The number of user blocks must be 128 blocks or less.</li> <li>Passes if conditions 1 and 2 are observed.</li> <li>Be sure that /tmp observes a maximum size limit of 40 MB and that the maximum number of files/directories for /tmp is 64. Presently, the only way to verify this is to check for problems at the source level</li> </ol> |                         |          |  |  |  |
| Software to Be Tested      | All software.                                                                                                    |                                                                                                    |                         |          |  |  |  |

| Guideline Number           | 8.2                                                                                                    | Category     | Wii Console NAND Memory | Required |  |  |
|----------------------------|----------------------------------------------------------------------------------------------------|--------------|-------------------------|----------|--|--|
| Test Item                  | Limits on Frequen                                                                                                    | t Rewrites   |                         |          |  |  |
| Test Method                | When using automatic save, check that write operations are performed no more than once per minute.                                                                  |              |                         |          |  |  |
|                            | Passes if the frequency of write operations when using auto save is about once per minute or longer.                                                                |              |                         |          |  |  |
| Pass/Fail<br>Determination | Pass/Fail<br>DeterminationPasses if write operations are once per 4 minutes or longer when one of the<br>NANDSimplesafe series of APIs is being used for auto save. |              |                         |          |  |  |
|                            | Presently, the only way to verify this is to check for problems at the source level.                                                                                |              |                         |          |  |  |
| Software to Be Tested      | Software that save                                                                                                    | es automatic | ally.                   |          |  |  |

| Guideline Number           | 8.4                                                                                                    | Category                                                   | Wii Console NAND Memory | Required |  |  |
|----------------------------|----------------------------------------------------------------------------------------------------|------------------------------------------------------------|-------------------------|----------|--|--|
| Test Item                  | Write Operation Display                                                                                                    |                                                            |                         |          |  |  |
| Test Method                | Check the source                                                                                                    | Check the source for the timing that save data is written. |                         |          |  |  |
| Pass/Fail<br>Determination | Passes if, when writing 1 MB (64 FS blocks) or more of save data, a message similar to NAND_09 appears on the screen during the write operation or an icon informing the user that save data is being written appears on the screen. |                                                            |                         |          |  |  |
|                            | Presently, the only way to verify this is to check for problems at the source level.                                                                                                    |                                                            |                         |          |  |  |
| Software to Be Tested      | All software.                                                                                                    |                                                            |                         |          |  |  |

| Guideline Number           | 8.5                                                                                                    | Category      | Wii Console NAND Memory | Required |
|----------------------------|----------------------------------------------------------------------------------------------------|---------------|-------------------------|----------|
| Test Item                  | Data Compatibility                                                                                                    | Within the Sa | ame Program             |          |
| Test Method                | <ol> <li>Check that save data from the previous version can be used with the new version of the game.</li> <li>Check that save data for the new version can be used by the old version of the game.</li> </ol> |               |                         |          |
| Pass/Fail<br>Determination | Passes if save data is mutually compatible regardless of the version.                                                                                                    |               |                         |          |
| Software to Be Tested      | Software that will in                                                                                                    | nclude post-r | elease updates.         |          |

| Guideline Number           | 8.7                                                                                                    | Category     | Wii Console NAND Memory | Required |  |
|----------------------------|----------------------------------------------------------------------------------------------------|--------------|-------------------------|----------|--|
| Test Item                  | Handling Reset Wh                                                                                                    | nile Writing |                         |          |  |
| Test Method                | <ol> <li>Note: Ensure that no save data is present in Wii console NAND memory and that the HOME directory for the application being tested has been taken into account.</li> <li>Use the Ncheck tool to check the amount of available memory and number of files.</li> <li>Start the game and press RESET during the initial save (file type + Banner).</li> <li>Use the Ncheck tool to check the amount of memory and files consumed.</li> <li>Start the game and press RESET when overwriting the previously created file.</li> </ol> |              |                         |          |  |
| Pass/Fail<br>Determination | Passes if reset processing is performed after writing to Wii console NAND memory was finished and the save was completed correctly.                                                                                                    |              |                         |          |  |
| Software to Be Tested      | All software.                                                                                                    |              |                         |          |  |

| Guideline Number      | 8.8                                                                                                    | Category | Wii Console NAND Memory | Required |  |
|-----------------------|----------------------------------------------------------------------------------------------------|----------|-------------------------|----------|--|
| Test Item             | Data Unit for User                                                                                                    | S        |                         |          |  |
| Test Method           | When there is insufficient memory, check the messages in the game and the error message.                                                                                                    |          |                         |          |  |
| Pass/Fail             | Passes if data for users is displayed in units of blocks (where one block is 128 KB) and the value is rounded up for any fractional remainder less than 128 KB.                                                                  |          |                         |          |  |
| Determination         | <b>Note:</b> When informing the user of the amount of free memory, display the number bytes of free memory in terms of the number of 128-KB blocks available. It truncated value if the size of free memory is less than 128 KB. |          |                         |          |  |
| Software to Be Tested | All software.                                                                                                    |          |                         |          |  |

| Guideline Number           | 8.9                                                                                                    | Category                                                                                                    | Wii Console NAND Memory                                                                                                    | Required                                                                                      |  |
|----------------------------|----------------------------------------------------------------------------------------------------|----------------------------------------------------------------------------------------------------|----------------------------------------------------------------------------------------------------|-----------------------------------------------------------------------------------------------|--|
| Test Item                  | Checking the Num<br>NANDCheck[Asyn                                                                                                    | <b>ber of Free I</b>                                                                                                    | nodes and Amount of Free Memory Us                                                                                                    | ing                                                                                           |  |
| Test Method                | <ol> <li>Using the Nch<br/>inodes before</li> <li>Create a save<br/>free inodes.</li> <li>Run the Nche<br/>inodes actual</li> <li>Delete the sa<br/>management</li> <li>Run the Nche<br/>number of ino<br/>consumed by</li> <li>Try creating a</li> <li>Note: System Me<br/>for the appl</li> </ol> | eck tool, ch<br>e creating a s<br>e file for the a<br>eck tool agai<br>ly used by th<br>ve file for the<br>screen on th<br>eck tool agai<br>odes in Wii sy<br>the application<br>save file usion<br>nus 1.0, 2.0, 2 | eck the amount of free memory and nu<br>ave file.<br>application when you have plenty of fre<br>n and check the amount of memory an<br>e application.<br>e application in question on the save da<br>wii Menu.<br>n and adjust the available amount of m<br>ystem memory to match the amount ac<br>on.<br>ng the application.<br>2.2, 3.2, and 3.3 permanently store the H<br>it is first booted. System Menus 3.0 and | umber of free<br>e memory and<br>d number of<br>ita<br>iemory and<br>tually<br>HOME directory |  |
|                            | for the application when it is first booted. System Menus 3.0 and 3.1 erase the HOME directory when the application's save data is deleted. If you are testing with System Menus 3.0 and 3.1, ensure that the game is booted without saving any data in order to account for this hidden directory. |                                                                                                    |                                                                                                    |                                                                                               |  |
| Pass/Fail<br>Determination | Passes if a save fil<br>concerning insuffic                                                                                                    | Passes if a save file can be created during step 6 without any error messages concerning insufficient memory or insufficient inodes.                                                                                |                                                                                                    |                                                                                               |  |
| Software to Be Tested      | All software.                                                                                                    |                                                                                                    |                                                                                                    |                                                                                               |  |

| Guideline Number           | 8.10 and 8.11                                                                                                    | Category    | Wii Console NAND Memory                | Required            |  |
|----------------------------|----------------------------------------------------------------------------------------------------|-------------|----------------------------------------|---------------------|--|
| Tost Itom                  | Timing for Checkin                                                                                                    | g the Numbe | er of Free Inodes and the Amount of Fi | ee Memory           |  |
| rest item                  | Notification When t                                                                                                    | he Number o | of Inodes or the Amount of Free Memo   | ory Is Insufficient |  |
| Test Method                | <ol> <li>Using the Ncheck tool, set the amount of free memory in Will system memory to the following.</li> <li>A value one less than the minimum that the target game requires to save, and then initiate a game mode that allows save data to be saved.</li> <li>A value of zero, and then initiate a game mode that allows save data to be saved.</li> <li>A value of one, and then initiate a game mode that allows save data to be saved.</li> <li>Set the amount of free inodes in Will system memory to:         <ul> <li>A value one less than the minimum that the target game requires to save, and then initiate a game mode that allows save data to be saved.</li> <li>A value one less than the minimum that the target game requires to save, and then initiate a game mode that allows save data to be saved.</li> <li>A value of zero, and then initiate a game mode that allows save data to be saved.</li> <li>A value of one, and then initiate a game mode that allows save data to be saved.</li> <li>A value of one, and then initiate a game mode that allows save data to be saved.</li> </ul> </li> <li>A value of one, and then initiate a game mode that allows save data to be saved.</li> <li>Set both the amount of free memory and the number of inodes in Will system memory to:         <ul> <li>A value one less than the minimum that the target game requires to save, and then initiate a game mode that allows save data to be saved.</li> <li>A value one less than the minimum that the target game requires to save, and then initiate a game mode that allows save data to be saved.</li> </ul> </li> <li>A value of zero, and then initiate a game mode that allows save data to be saved.</li> <li>A value of one, and then initiate a game mode that allows save data to be saved.</li> <li>A value of one, and then initiate a game mode that allows save data to be saved.</li> <li>A value of one, and then initiate a</li></ol> |             |                                        |                     |  |
| Pass/Fail<br>Determination | <ol> <li>procedures for each additional file.</li> <li>Before playing the game, be sure that an appropriate message for informing the user that there is not enough memory, such as NAND_02, is displayed. Also, provide a way to return to the Data Management screen on the Wii Menu.</li> <li>Before playing the game, be sure that an appropriate message for informing the user that there are not enough inodes, such as NAND_03, is displayed (see Note 1). Also, provide a way to return to the Data Management screen on the Wii Menu.</li> <li>Before playing the game, be sure that a message for informing the user that there is not enough memory, such as NAND_02, is displayed (see Note 1). Also, provide a way to return to the Data Management screen on the Wii Menu.</li> <li>Before playing the game, be sure that a message for informing the user that there is not enough memory, such as NAND_02, is displayed (see Note 2). Also, provide a way to return to the Data Management screen on the Wii Menu.</li> <li>If the game's specifications allow multiple files to be saved, be sure that items 1 through 3 are handled appropriately when there is not enough memory or number of inodes for additional files.</li> <li>Passes if all of the above conditions are observed and the system region is not violated.</li> <li>Exception: A game in which you can choose to start without save data. Such a game can be played even if there is insufficient memory or free inodes, so it is not necessary to provide an option for returning to the Data Management screen.</li> <li>Note 1: Do not mention the number of free inodes in the message.</li> </ol>                                                                                                    |             |                                        |                     |  |
| Software to Be Tested      | All software.                                                                                                    |             |                                        |                     |  |

| Guideline Number           | 8.12                                                                                                    | Category | Wii Console NAND Memory | Required |  |
|----------------------------|----------------------------------------------------------------------------------------------------|----------|-------------------------|----------|--|
| Test Item                  | Do Not Change Created File Size                                                                                                    |          |                         |          |  |
| Test Method                | <ol> <li>Use the Ncheck tool to check the available memory and available number of inodes.</li> <li>Play the game, overwrite the save data, and then use the Ncheck tool to check the file size (number of FS blocks).</li> </ol> |          |                         |          |  |
| Pass/Fail<br>Determination | Passes if the file size does not change between saves.                                                                                                    |          |                         |          |  |
| Software to Be Tested      | All software.                                                                                                    |          |                         |          |  |

| Guideline Number                                                                                                    | 8.16                                                                       | Category | Wii Console NAND Memory | Required |  |
|----------------------------------------------------------------------------------------------------|----------------------------------------------------------------------------|----------|-------------------------|----------|--|
| Test Item                                                                                                    | Prohibition of Creating Files or Directories Without Owner Read Permission |          |                         |          |  |
| Test Method                                                                                                    | Load all saved files.                                                      |          |                         |          |  |
| Pass/Eail                                                                                                    | Passes if all save files can be loaded.                                    |          |                         |          |  |
| <b>Determination</b><br>If the load status of some files cannot be confirmed from inside the game, c<br>these files on the source level. Passes if owner read permission is set in the |                                                                            |          |                         |          |  |
| Software to Be Tested                                                                                                    | All titles using Revolution SDK before version 3.2 patch 5.                |          |                         |          |  |

| Guideline Number           | 8.17                                                                                                    | Category | Wii Console NAND Memory | Required |  |
|----------------------------|----------------------------------------------------------------------------------------------------|----------|-------------------------|----------|--|
| Test Item                  | Prohibition of Frequent Read Access                                                                                                    |          |                         |          |  |
| Test Method                | Presently, the only way to verify this is to check for problems at the source level.                                                                                                    |          |                         |          |  |
| Pass/Fail<br>Determination | Passes if frequent reads are not performed to addresses constricted in a small region, where "frequent" means once per a short time interval, such as every frame or every second, and "small" means only several KB in size. |          |                         |          |  |
| Software to Be Tested      | All software.                                                                                                    |          |                         |          |  |

### 8.18 Save Banner File Creation

| Guideline Number           | 8.18.1                                                                                                    | Category                                                                                                    | Save Banner File Creation | Required |  |  |
|----------------------------|----------------------------------------------------------------------------------------------------|----------------------------------------------------------------------------------------------------|---------------------------|----------|--|--|
| Test Item                  | Timing of Creation                                                                                                    | 1                                                                                                    |                           |          |  |  |
| Test Method                | <ol> <li>Use the Nchuby the save to by the save to by the save to be save a Menu.</li> <li>Note: System Merit for the app HOME dire with System any data in any data in the save save save save save save save sav</li></ol> | <ol> <li>Use the Ncheck tool and prepare the amount of memory and inodes required<br/>by the save banner file in Wii system memory.</li> <li>Try to save and then check the Save Data Management screen on the Wii<br/>Menu.</li> <li>Note: System Menus 1.0, 2.0, 2.2, 3.2, and 3.3 permanently store the HOME directory<br/>for the application when it is first booted. System Menus 3.0 and 3.1 erase the<br/>HOME directory when the application's save data is deleted. If you are testing<br/>with System Menus 3.0 and 3.1, ensure that the game is booted without saving</li> </ol> |                           |          |  |  |
| Pass/Fail<br>Determination | Passes if save banner file is not being created.                                                                                                    |                                                                                                    |                           |          |  |  |
| Software to Be Tested      | All software.                                                                                                    |                                                                                                    |                           |          |  |  |

| Guideline Number           | 8.18.2                                                                                                    | Category                   | Save Banner File Creation | Required |  |  |
|----------------------------|----------------------------------------------------------------------------------------------------|----------------------------|---------------------------|----------|--|--|
| Test Item                  | Check the Save B                                                                                                    | Check the Save Banner File |                           |          |  |  |
| Test Method                | Confirm at the source level that the Save Banner file is checked at every startup to verify that it has been created as intended, and that there is processing implemented to recreate it if it has not been created as intended.                       |                            |                           |          |  |  |
| Pass/Fail<br>Determination | Passes if the Save Banner file is checked at every startup and is recreated if it has not been created as intended, either by overwriting the file or by creating it in $/tmp$ and then moving it to the home directory by using the NANDMove function. |                            |                           |          |  |  |
| Software to Be Tested      | All software.                                                                                                    |                            |                           |          |  |  |

| Guideline Number           | 8.20                                                                                                    | Category | Wii Console NAND Memory | Required |
|----------------------------|----------------------------------------------------------------------------------------------------|----------|-------------------------|----------|
| Test Item                  | Save Data Comments                                                                                                    |          |                         |          |
| Test Method                | After creating save data, check the Save Data Management screen on the Wii Menu.                                                                                           |          |                         |          |
| Pass/Fail<br>Determination | Passes if the game title is specified in the first line of the save data comment and is displayed normally, without protruding from the Wii Menu's comment display region. |          |                         |          |
| Software to Be Tested      | All software.                                                                                                    |          |                         |          |

| Guideline Number           | 8.22                                                                                                    | Category      | Wii Console NAND Memory | Required |  |
|----------------------------|----------------------------------------------------------------------------------------------------|---------------|-------------------------|----------|--|
| Test Item                  | Prohibition of Usir                                                                                                    | ng Reserved N | lames                   |          |  |
| Test Method                | <ol> <li>Check that no file or directory named noerase has been created. Presently, the only way to verify this is to check for problems at the source level.</li> <li>Check that no file or directory named notransfer has been created.</li> <li>Check that save data saved on one Wii console can be copied to another Wii console via an SD Card.</li> </ol> |               |                         |          |  |
|                            | You cannot copy to the SD Card if the copy prevention flag has been set for the banner.                                                                                                    |               |                         |          |  |
| Pass/Fail<br>Determination | Passes if items 1 through 3 can be confirmed.                                                                                                    |               |                         |          |  |
| Software to Be Tested      | All software.                                                                                                    |               |                         |          |  |

| Guideline Number           | 8.23                                                                                             | Category                                                                                                    | Wii Console NAND Memory | Required |  |
|----------------------------|--------------------------------------------------------------------------------------------------|----------------------------------------------------------------------------------------------------|-------------------------|----------|--|
| Test Item                  | Precautions Rega                                                                                 | Precautions Regarding the nocopy Directory                                                                                                    |                         |          |  |
| Test Method                | <ol> <li>Copy save d</li> <li>Delete save</li> <li>Restore the</li> <li>Load the save</li> </ol> | <ol> <li>Copy save data to the SD Card.</li> <li>Delete save data from Wii system memory.</li> <li>Restore the save data stored on the SD Card to Wii system memory.</li> <li>Load the save data during gameplay.</li> </ol> |                         |          |  |
| Pass/Fail<br>Determination | Passes if save data required for game progress can be loaded.                                    |                                                                                                    |                         |          |  |
| Software to Be Tested      | Software that use                                                                                | Software that uses the nocopy directory.                                                                                                    |                         |          |  |

| Guideline Number           | 8.25                                                                                                   | Category                                                                                                    | Wii Console NAND Memory | Required |  |  |
|----------------------------|----------------------------------------------------------------------------------------------------|----------------------------------------------------------------------------------------------------|-------------------------|----------|--|--|
| Test Item                  | Prohibition of Usage Restrictions on Save Data Due to Wii Console-Specific<br>Information              |                                                                                                    |                         |          |  |  |
| Test Method                | <ol> <li>Copy genera</li> <li>Read the cop</li> </ol>                                                  | <ol> <li>Copy generated save data to another Wii console.</li> <li>Read the copied save data and begin gameplay.</li> </ol> |                         |          |  |  |
| Pass/Fail<br>Determination | Passes if the software can read save data that was copied from another Wii console and begin gameplay. |                                                                                                    |                         |          |  |  |
| Software to Be Tested      | All software.                                                                                          | All software.                                                                                                    |                         |          |  |  |

### 8.29 Sharing Save Data Between Applications

| Guideline Number           | 8.29.1                                                                                                    | Category                                                                                                    | Sharing Save Data Between<br>Applications | Required |  |
|----------------------------|----------------------------------------------------------------------------------------------------|----------------------------------------------------------------------------------------------------|-------------------------------------------|----------|--|
| Test Item                  | Creating a Directo                                                                                                    | ory for Sharing                                                                                                    | ]                                         |          |  |
| Test Method                | Currently, the only way to verify this is to check for problems at the source level.                                                                                                    |                                                                                                    |                                           |          |  |
| Pass/Fail<br>Determination | <ol> <li>The name of the directory created to hold files for sharing is share.</li> <li>The share directory is created directly under the home directory.</li> <li>It is possible to share files with other applications using the share directory.</li> <li>Passes if items 1, 2, and 3 are observed.</li> </ol> |                                                                                                    |                                           |          |  |
| Software to Be Tested      | All titles that creat<br>Titles that share c<br>item.                                                                                                    | All titles that create a share directory to share save data between applications.<br>Titles that share only the share directory of other titles are not subject to this test item. |                                           |          |  |

| Guideline Number           | 8.29.2                                                                                                    | Category                                                                                                    | Sharing Save Data Between<br>Applications | Required |  |  |
|----------------------------|----------------------------------------------------------------------------------------------------|----------------------------------------------------------------------------------------------------|-------------------------------------------|----------|--|--|
| Test Item                  | Prohibition of Cha<br>Titles                                                                                                    | Prohibition of Changing the File Size or Number of Inodes for Save Data of Other Titles                                                                                                    |                                           |          |  |  |
| Test Method                | <ol> <li>The title sharing the sharing the sharing</li></ol> | <ol> <li>The title sharing the save data is "A."</li> <li>Play A and create save data and data to share.</li> <li>Use the Ncheck tool to check the amount of free memory and number of free inodes in Wii console NAND memory.</li> <li>Play your software and share A's save data,</li> <li>Delete your software's save data.</li> <li>Use the Ncheck tool to check the amount of free memory and number of free inodes in Wii console NAND memory.</li> </ol> |                                           |          |  |  |
| Pass/Fail<br>Determination | Passes if the amount of free memory and number of free inodes are the same at steps 2 and 5.                                                                                                    |                                                                                                    |                                           |          |  |  |
| Software to Be Tested      | All software that s                                                                                                    | hares save da                                                                                                    | ta between applications.                  |          |  |  |

| Guideline Number           | 8.29.3                                                                                                    | Category      | Sharing Save Data Between<br>Applications | Required |
|----------------------------|----------------------------------------------------------------------------------------------------|---------------|-------------------------------------------|----------|
| Test Item                  | Operations Indep                                                                                                    | endent of the | Start Order of Titles That Share Save I   | Data     |
| Test Method                | <ol> <li>The title sharing the save data is "A".</li> <li>Play through your software with no save data for A in the Wii console NAND memory.</li> <li>Delete your software's save data.</li> <li>Play A and create save data and data to share. Then play your software and share the files.</li> </ol> |               |                                           |          |
| Pass/Fail<br>Determination | Passes if there are no problems such as uncontrolled execution or hanging at either step 1 or 3, and operations are normal.                                                                                                    |               |                                           |          |
| Software to Be Tested      | All software that s                                                                                                    | hares save da | ata between applications.                 |          |

| Guideline Number           | 8.29.4                                                                                                    | Category                         | Sharing Save Data Between Applications                               | Required        |
|----------------------------|----------------------------------------------------------------------------------------------------|----------------------------------|----------------------------------------------------------------------|-----------------|
| Test Item                  | Handling When th                                                                                                    | e Shared File                    | s Are Deleted                                                        |                 |
| Test Method                | <ol> <li>The title sharing the save data is "A".</li> <li>Play A and create save data and data to share.</li> <li>Play your software and advance to the location where data is shared with A.</li> <li>Delete the shared data from A's save data.</li> <li>Play your software and advance to the location where data is shared with A.</li> <li>Delete A's save data on the Save Data Management Screen.</li> <li>Play your software and advance to the location where data is shared with A.</li> </ol> |                                  |                                                                      |                 |
| Pass/Fail<br>Determination | Passes if deleting shared save data at steps 4 and 6 is not a considerable detriment to your game's gameplay.                                                                                                    |                                  |                                                                      |                 |
| Software to Be Tested      | All software that s<br>Titles that share a                                                                                                    | hares save da<br>Il the data cor | ata between applications.<br>htained in save data are not subject to | this test item. |

## 9 Nintendo GameCube Memory Card

| Guideline Number           | 9                                                                                                    | Category                | Nintendo GameCube Memory Card | Required |
|----------------------------|----------------------------------------------------------------------------------------------------|-------------------------|-------------------------------|----------|
| Test Item                  | Use of the CARD                                                                                                    | Use of the CARD Library |                               |          |
| Test Method                | Use the version check tool from version 2008/03/27 or later of the Revolution SDK to check the libraries used by the master data. |                         |                               |          |
| Pass/Fail<br>Determination | Passes if the CARD library is not linked by the master data.                                                                      |                         |                               |          |
| Software to Be Tested      | All software.                                                                                                    | All software.           |                               |          |

### **10 Reset and Shutdown**

| Guideline Number           | 10.1                                                                                                    | Category | Reset and Shutdown | Required |
|----------------------------|----------------------------------------------------------------------------------------------------|----------|--------------------|----------|
| Test Item                  | Wii Console RES                                                                                                    | ET       |                    |          |
| Test Method                | <ol> <li>Press RESET during gameplay.</li> <li>Check that reset operations are conducted immediately once RESET is pressed.</li> <li>Check that operations other than reset are not performed when RESET is used.</li> </ol>                                                                                                    |          |                    |          |
| Pass/Fail<br>Determination | Passes if reset operations are conducted immediately after pressing RESET and operations other than reset are not performed.<br>Also passes if reset operations are conducted after the writing data operation completes when RESET is pressed while writing to Wii system memory. (See guideline 8.7 Handling Reset While Writing.) |          |                    |          |
| Software to Be Tested      | All software.                                                                                                    |          |                    |          |

| Guideline Number           | 10.2                                                                                                    | Category         | Reset and Shutdown | Required |  |
|----------------------------|----------------------------------------------------------------------------------------------------|------------------|--------------------|----------|--|
| Test Item                  | Wii Power Button                                                                                                    | Wii Power Button |                    |          |  |
| Test Method                | <ol> <li>Press the Power Button (on the console or Wii Remote) during play.</li> <li>Check that shutdown processing is conducted immediately after pressing the<br/>Power Button.</li> <li>Check that operations other than shutdown are not performed when the Power<br/>Button is used.</li> </ol> |                  |                    |          |  |
| Pass/Fail<br>Determination | Passes if shutdown operations are conducted immediately after pressing the Power Button and operations other than shutdown are not performed.                                                                                                    |                  |                    |          |  |
| Software to Be Tested      | All software.                                                                                                    | All software.    |                    |          |  |

| Guideline Number           | 10.3                                                                                                    | Category       | Reset and Shutdown                     | Required  |
|----------------------------|----------------------------------------------------------------------------------------------------|----------------|----------------------------------------|-----------|
| Test Item                  | Resetting the Nint                                                                                                    | tendo GameC    | Cube Controller Origin During Reset Op | perations |
| Test Method                | <ol> <li>By pressing RESET on the Wii console or selecting the Reset button in the<br/>HOME Menu, reset with each stick tilted and be sure to check that the origin is<br/>out of alignment.</li> <li>With the origin out of alignment, perform reset (by pressing RESET on the Wii<br/>console or selecting the Reset button in the HOME Menu) without touching<br/>either stick, and verify that the misaligned origin has returned to its original<br/>position.</li> </ol> |                |                                        |           |
| Pass/Fail<br>Determination | Passes if methods 1 and 2 are verified.                                                                                                    |                |                                        |           |
| Software to Be Tested      | Software that sup                                                                                                    | ports the Nint | endo GameCube Controller.              |           |

| Guideline Number           | 10.4                                                                                                    | Category     | Reset and Shutdown | Required |  |
|----------------------------|----------------------------------------------------------------------------------------------------|--------------|--------------------|----------|--|
| Test Item                  | Prohibiting Use of                                                                                                    | f the OSRebo | otSystem Function  |          |  |
| Test Method                | <ol> <li>If the OSRebootSystem function is used, the Health and Safety Warning screen is displayed. Running the following checks verifies that the OSRebootSystem function is not used in reset-related processes.</li> <li>Select Wii Menu from the HOME Menu during gameplay.</li> <li>Select Reset in the HOME Menu during gameplay.</li> <li>Press the RESET Button on the Wii console.</li> <li>Advance to places where there are options for going to the Wii Menu or the Data Management screen in the Wii Menu and select to go those places.</li> <li>If the application itself has a reset feature, select that feature.</li> <li>Eject the disc from the Wii console, wait 2 or 3 seconds after the disc has been completely removed, then press the Reset button on the console. (To verify, press Reset on the HOME Menu or reset using the application's reset feature.)</li> <li>Note: For disc applications, run the tests in steps 1 through 5 with the disc inserted in</li> </ol> |              |                    |          |  |
|                            | the Wii console.                                                                                                    |              |                    |          |  |
| Pass/Fail<br>Determination | <ol> <li>Passes if methods 1 through 6 below are verified.</li> <li>1. Transitions to the Wii Menu.</li> <li>2. Transitions to the beginning of the application.</li> <li>3. Transitions to the beginning of the application.</li> <li>4. When the selection to return to the Wii Menu is made, you can go there. When the selection to return the Wii Menu Data Management screen is made, you can go to the Wii Menu Data Management screen.</li> <li>5. Transitions to the beginning of the application.</li> <li>6. Returns to the Wii Menu.</li> <li>Note: Method 6 is not supported for WiiWare titles.</li> </ol>                                                                                                    |              |                    |          |  |
| Software to Be Tested      | All software.                                                                                                    |              |                    |          |  |

| Guideline Number           | 10.6                                                                                                    | Category                              | Reset and Shutdown | Required |  |
|----------------------------|----------------------------------------------------------------------------------------------------|---------------------------------------|--------------------|----------|--|
| Test Item                  | Restrictions on Op                                                                                                    | Restrictions on Operations for Resets |                    |          |  |
| Test Method                | Perform input (press buttons) from the Wii Remote controller, Nunchuk controller, Classic Controller, and Nintendo GameCube Controller and by pressing the Power Button. |                                       |                    |          |  |
| Pass/Fail<br>Determination | Passes if all inputs fail to cause a reset (other than a RESET from the Wii console or HOME Menu).                                                                       |                                       |                    |          |  |
| Software to Be Tested      | All software.                                                                                                    |                                       |                    |          |  |

## 11 HOME Menu

| Guideline Number           | 11.1                                                        | Category                                             | HOME Menu | Required |  |
|----------------------------|-------------------------------------------------------------|------------------------------------------------------|-----------|----------|--|
| Test Item                  | Implementing the                                            | Implementing the HOME Menu and Using the HBM Library |           |          |  |
| Test Method                | Open the HOME I                                             | Open the HOME Menu and check the features.           |           |          |  |
| Pass/Fail<br>Determination | Passes if the HOME Menu features are implemented correctly. |                                                      |           |          |  |
| Software to Be Tested      | All software.                                               |                                                      |           |          |  |

| Guideline Number      | 11.2                                                                                                    | Category | HOME Menu | Required |  |
|-----------------------|----------------------------------------------------------------------------------------------------|----------|-----------|----------|--|
| Test Item             | HOME Menu Display Triggers                                                                                         |          |           |          |  |
| Test Method           | Perform various operations during gameplay.                                                                        |          |           |          |  |
| Pass/Fail             | Passes if the HOME Menu is immediately displayed when HOME is pressed and does not appear through any other means. |          |           |          |  |
| Determination         | The above restriction does not apply in situations where it is prohibited to display the HOME Menu.                |          |           |          |  |
| Software to Be Tested | All software.                                                                                                    |          |           |          |  |

| Guideline Number           | 11.3                                                                                                    | Category | HOME Menu | Required |
|----------------------------|----------------------------------------------------------------------------------------------------|----------|-----------|----------|
| Test Item                  | Display Language for the HOME Menu                                                                                                    |          |           |          |
| Test Method                | Check the HOME Menu for each language that can be set in the Wii console.                                                                                                    |          |           |          |
| Pass/Fail<br>Determination | Passes if the HOME Menu uses the language selected according to Wii console settings, regardless of the language setting used by a game. (In the case of Japanese version software, only Japanese needs to be displayed.) |          |           |          |
| Software to Be Tested      | All software.                                                                                                    |          |           |          |

| Guideline Number           | 11.4                                                                                        | Category | HOME Menu | Required |  |
|----------------------------|---------------------------------------------------------------------------------------------|----------|-----------|----------|--|
| Test Item                  | Aspect Ratio of the HOME Menu                                                               |          |           |          |  |
| Test Method                | Set the aspect ratio in the Wii console settings to 16:9 and 4:3 and display the HOME Menu. |          |           |          |  |
| Pass/Fail<br>Determination | Passes if the aspect ratio of the HOME Menu corresponds to the Wii console setting.         |          |           |          |  |
| Software to Be Tested      | Software that supports 16:9 aspect ratio.                                                   |          |           |          |  |

| Guideline Number           | 11.6                                                                                                    | Category       | HOME Menu       | Required |
|----------------------------|----------------------------------------------------------------------------------------------------|----------------|-----------------|----------|
| Test Item                  | Support for HOME Menu by Classic Controllers                                                                                                    |                |                 |          |
| Test Method                | <ol> <li>Press HOME on a Classic Controller connected to the Wii Remote controller<br/>and open the HOME Menu. Next, perform some operations and press HOME<br/>again to close the HOME Menu.</li> <li>Press HOME on the Wii Remote controller connected to the Classic Controller<br/>and open the HOME Menu. Next, perform some operations and press HOME<br/>again to close the HOME Menu.</li> </ol> |                |                 |          |
| Pass/Fail<br>Determination | Passes if the HOME Menu can be opened, closed, and used without problems with both method 1 and 2.                                                                                                    |                |                 |          |
| Software to Be Tested      | Software that sup                                                                                                    | ports the Clas | sic Controller. |          |

#### **11.8 Restrictions on Rumble Feature**

| Guideline Number           | 11.8.1                                                                                                    | Category                | Restrictions on Rumble Feature | Required |  |
|----------------------------|----------------------------------------------------------------------------------------------------|-------------------------|--------------------------------|----------|--|
| Test Item                  | Restrictions Due to the Rumble Setting of the HOME Menu                                                                                                    |                         |                                |          |  |
|                            | <ol> <li>Set the rumble setting in the HOME Menu to ON. Next, switch the in-game<br/>rumble setting ON and play the game, and then switch the in-game rumble<br/>setting OFF and play the game.</li> </ol> |                         |                                |          |  |
|                            | 2. Set the rum<br>rumble setti<br>setting OFF                                                                                                    | he in-game<br>me rumble |                                |          |  |
|                            | For method 1 above, passes if the game setting is reflected in the game.                                                                                                    |                         |                                |          |  |
| Pass/Fail<br>Determination | For method 2 above, passes if the Wii Remote controller does not vibrate, regardless of the game setting.                                                                                                  |                         |                                |          |  |
|                            | <b>Note:</b> The game rumble setting should not be reflected in the Wii console rumble setting.                                                                                                    |                         |                                |          |  |
| Software to Be Tested      | Software that has an independent in-game rumble setting.                                                                                                    |                         |                                |          |  |

| Guideline Number           | 11.8.2                                                                                                    | 2                                                                                                    | Category        | Restrictions on Rumble Feature         | Required |
|----------------------------|----------------------------------------------------------------------------------------------------|----------------------------------------------------------------------------------------------------|-----------------|----------------------------------------|----------|
| Test Item                  | Prohibition of Changing the Rumble Setting of the HOME Menu                                                                                                    |                                                                                                    |                 |                                        |          |
|                            | 1. Chan<br>rumb<br>Menu                                                                                                    | <ol> <li>Change the rumble setting in the HOME Menu to ON. Next, switch the in-game<br/>rumble setting from ON to OFF and check the rumble setting in the HOME<br/>Menu.</li> </ol>  |                 |                                        |          |
| Test Method                | 2. Chan<br>rumb<br>Menu                                                                                                    | <ol> <li>Change the rumble setting in the HOME Menu to OFF. Next, switch the in-game<br/>rumble setting from OFF to ON and check the rumble setting in the HOME<br/>Menu.</li> </ol> |                 |                                        |          |
|                            | <ol> <li>Switch the rumble setting in the HOME Menu ON from the Wii Menu and<br/>perform each of the following tests. Then switch the rumble setting to OFF and<br/>perform each test again.</li> </ol> |                                                                                                    |                 |                                        |          |
|                            | <ol> <li>Start the game and after running through each game mode that uses the<br/>Rumble Feature, check the rumble setting in the HOME Menu.</li> </ol>                                                |                                                                                                    |                 |                                        | uses the |
|                            | 5. Retur                                                                                                    | n to the                                                                                                    | e Wii Menu an   | d check the rumble setting in the HOM  | E Menu.  |
| Pass/Fail<br>Determination | Passes if, during steps 1, 2, 4, and 5, the rumble setting in the HOME Menu does not change.                                                                                                    |                                                                                                    |                 |                                        |          |
| Software to Be Tested      | All softwar                                                                                                    | Э.                                                                                                    |                 |                                        |          |
| Soliware to be rested      | Steps 1 an                                                                                                    | d 2 targ                                                                                                    | get software th | nat has an independent rumble setting. |          |

| Guideline Number           | 11.9                                                                                                    | Category | HOME Menu | Required |
|----------------------------|----------------------------------------------------------------------------------------------------|----------|-----------|----------|
| Test Item                  | Speaker Initialization After Leaving the HOME Menu                                                              |          |           |          |
| Test Method                | Open the HOME Menu while the Wii Remote speaker is in use by a game, and then return to the game.               |          |           |          |
| Pass/Fail<br>Determination | Passes if there are no problems with the sound from the speaker after returning to the game from the HOME Menu. |          |           |          |
| Software to Be Tested      | Software that supports the Wii Remote speaker.                                                                  |          |           |          |

| Guideline Number           | 11.10                                                                                 | Category | HOME Menu | Required |  |
|----------------------------|---------------------------------------------------------------------------------------|----------|-----------|----------|--|
| Test Item                  | Prohibition of Using the Wii Remote Speaker During HOME Menu Startup                  |          |           |          |  |
| Test Method                | Play a game and proceed to a point where sound plays from the Wii Remote speake       |          |           |          |  |
| Test Method                | Start the HOME Menu while the sound is being played from the speaker.                 |          |           |          |  |
| Pass/Fail<br>Determination | Passes if game sounds do not play from the Wii Remote speaker while in the HOME Menu. |          |           |          |  |
| Software to Be Tested      | Software that supports the Wii Remote speaker.                                        |          |           |          |  |

| Guideline Number      | 11.11                                                                                                    | Category     | HOME Menu  | Recommended |  |  |
|-----------------------|----------------------------------------------------------------------------------------------------|--------------|------------|-------------|--|--|
| Test Item             | Display of the HO                                                                                                    | ME Menu Disa | abled Icon |             |  |  |
| Test Method           | Press HOME in all scenes.                                                                                                    |              |            |             |  |  |
| Pass/Fail             | Passes if the specified HOME Menu Disabled Icon is displayed for those scenes w<br>the HOME Menu cannot be displayed.                                                                                                    |              |            |             |  |  |
| Determination         | <b>Note:</b> Follow the instructions in "Displaying the Icon" in the <i>HOME Menu Library</i> as closely as possible for the fade-in, length of the fixed display time, and fade-out used by the HOME Menu Disabled Icon. |              |            |             |  |  |
| Software to Be Tested | All software.                                                                                                    |              |            |             |  |  |

| Guideline Number           | 11.12                                             | Category | HOME Menu | Required |  |
|----------------------------|---------------------------------------------------|----------|-----------|----------|--|
| Test Item                  | Processing When Quitting the HOME Menu            |          |           |          |  |
| Test Method                | In the HOME Menu, select Wii Menu and then Reset. |          |           |          |  |
| Pass/Fail<br>Determination | Passes if the corresponding process is executed.  |          |           |          |  |
| Software to Be Tested      | All software.                                     |          |           |          |  |

| Guideline Number           | 11.13                                                                                                    | Category            | HOME Menu | Required |  |
|----------------------------|----------------------------------------------------------------------------------------------------|---------------------|-----------|----------|--|
| Test Item                  | Sound Volume When Entering and Exiting the HOME Menu                                                                                                |                     |           |          |  |
| Test Method                | Open the HOME N                                                                                                    | Open the HOME Menu. |           |          |  |
| Pass/Fail<br>Determination | Passes if in-game sounds cannot be heard while the HOME Menu is open and no problem is encountered with in-game sounds after exiting the HOME Menu. |                     |           |          |  |
| Software to Be Tested      | All software.                                                                                                    |                     |           |          |  |

| Guideline Number           | 11.15                                                                                 | Category                                                                                                    | HOME Menu | Required |  |  |
|----------------------------|---------------------------------------------------------------------------------------|----------------------------------------------------------------------------------------------------|-----------|----------|--|--|
| Test Item                  | Displaying Messages Suited to Save Data Confirmation                                  |                                                                                                    |           |          |  |  |
| Test Method                | In the HOME Menu, select Wii Menu and then Reset.                                     |                                                                                                    |           |          |  |  |
| Pass/Fail<br>Determination | Passes for applica<br>stating that unsave<br>applications that d<br>with an auto-save | Passes for applications with a save feature if a message is displayed with a warning, stating that unsaved data will be lost. Passes for applications without a save feature, or applications that do not require the player to decide when to save (for example, games with an auto-save feature), if the message without the warning is displayed. |           |          |  |  |
| Software to Be Tested      | All software.                                                                         |                                                                                                    |           |          |  |  |

### **12 Icons and Banners**

| Guideline Number           | 12.1                                                          | Category     | Icons and Banners | Required |
|----------------------------|---------------------------------------------------------------|--------------|-------------------|----------|
| Test Item                  | Icon Animation                                                |              |                   |          |
| Test Method                | Check the icon displayed in the Channel Menu of the Wii Menu. |              |                   |          |
| Pass/Fail<br>Determination | Passes if the icon                                            | is animated. |                   |          |
| Software to Be Tested      | All software.                                                 |              |                   |          |

| Guideline Number           | 12.4                                                                         | Category | Icons and Banners | Required |
|----------------------------|------------------------------------------------------------------------------|----------|-------------------|----------|
| Test Item                  | Title Display in the Banner                                                  |          |                   |          |
| Test Method                | Display the banner.                                                          |          |                   |          |
| Pass/Fail<br>Determination | Passes if the title of the software being tested is displayed in the banner. |          |                   |          |
| Software to Be Tested      | All software.                                                                |          |                   |          |

| Guideline Number           | 12.9                                                        | Category             | Icons and Banners | Require | ed |
|----------------------------|-------------------------------------------------------------|----------------------|-------------------|---------|----|
| Test Item                  | Banner Sound Se                                             | Banner Sound Setting |                   |         |    |
| Test Method                | Display the banner.                                         |                      |                   |         |    |
| Pass/Fail<br>Determination | Passes if a sound is included when the banner is displayed. |                      |                   |         |    |
| Software to Be Tested      | All software.                                               |                      |                   |         |    |

| Guideline Number           | 12.10                                                                                          | Category | Icons and Banners | Required |
|----------------------------|------------------------------------------------------------------------------------------------|----------|-------------------|----------|
| Test Item                  | Displaying the Title in the Banner Data Header                                                 |          |                   |          |
| Test Method                | Check the game title displayed for Today's Accomplishments.                                    |          |                   |          |
| Pass/Fail<br>Determination | Passes if the title displayed for Today's Accomplishments is related to the game being tested. |          |                   |          |
| Software to Be Tested      | All software.                                                                                  |          |                   |          |

### 12.11 Channel Scripts

| Guideline Number           | 12.11.1<br>12.11.2<br>12.11.3<br>12.11.4                                                                                                    | Category                                           | Channel Scripts                                                                          | Required        |  |
|----------------------------|----------------------------------------------------------------------------------------------------|----------------------------------------------------|------------------------------------------------------------------------------------------|-----------------|--|
| Test Item                  | Processing Time Restrictions<br>Prohibition Against Heavy Processing After the System.beginRender Method Has<br>Been Called<br>Avoiding Rendering Gaps Due to Icon Layout Adjustment<br>Layout Specifications Before Channel Script Execution                                                                                                    |                                                    |                                                                                          |                 |  |
| Test Method                | <ol> <li>Display an animation normally on the list of Channels displayed on the Wii<br/>Menu.</li> <li>Enter and exit the Wii Message Board.</li> <li>Display the Channel banner screen and switch Channels using the + and –<br/>Buttons.</li> <li>Check the icon for your own application, as displayed on the Channel Data<br/>Selection screen.</li> <li>After displaying the Channel banner screen for at least 2 seconds on Wii Menu</li> </ol> |                                                    |                                                                                          |                 |  |
| Pass/Fail<br>Determination | <ul> <li>Passes if the following items have been confirmed.</li> <li>Animations and other items are displayed as intended, with no abnormalities.</li> <li>There is no excessive delay when switching screens.</li> <li>There is no excessive delay when switching Channels.</li> <li>There are no problems with the layout, even if it is displayed before scripts are run.</li> <li>Processing does not fall into an infinite loop.</li> </ul>      |                                                    |                                                                                          |                 |  |
| Software to Be Tested      | NAND application<br>Note: Only appli<br>from a dis                                                                                                    | s that use Cha<br>cable to NANE<br>c using the Cha | annel Script.<br>applications that use Channel Script and<br>annel installation feature. | d are installed |  |

## 13 Communications with the Nintendo DS System

#### 13.1 General

| Guideline Number           | 13.1.1                                                                               | Category                                                | General | Required |
|----------------------------|--------------------------------------------------------------------------------------|---------------------------------------------------------|---------|----------|
| Test Item                  | Adherence to the Use of the Library                                                  |                                                         |         |          |
| Test Method                | Presently, the only way to verify this is to check for problems at the source level. |                                                         |         |          |
| Pass/Fail<br>Determination | Passes if the libraries supplied by Nintendo are being used.                         |                                                         |         |          |
| Software to Be Tested      | Software that com                                                                    | Software that communicates with the Nintendo DS system. |         |          |

| Guideline Number           | 13.1.3                                                                               | Category | General | Required |
|----------------------------|--------------------------------------------------------------------------------------|----------|---------|----------|
| Test Item                  | Downloading Programs                                                                 |          |         |          |
| Test Method                | Presently, the only way to verify this is to check for problems at the source level. |          |         |          |
| Pass/Fail<br>Determination | Passes if programs are transmitted using the MPDL and MPFS libraries.                |          |         |          |
| Software to Be Tested      | Software that communicates with the Nintendo DS system and downloads software.       |          |         |          |

| Guideline Number           | 13.1.4                                                                                                    | Category                                                | General | Required |  |
|----------------------------|----------------------------------------------------------------------------------------------------|---------------------------------------------------------|---------|----------|--|
| Test Item                  | Using GGIDs                                                                                                    | Using GGIDs                                             |         |          |  |
| Test Method                | <ol> <li>Enter Communications mode.</li> <li>Use WMTestTool (included in the NITRO-SDK) to check the GGID used by the game.</li> </ol> |                                                         |         |          |  |
| Pass/Fail<br>Determination | Passes if the game uses the GGID that was assigned to it.                                                                              |                                                         |         |          |  |
| Software to Be Tested      | Software that com                                                                                                    | Software that communicates with the Nintendo DS system. |         |          |  |

| Guideline Number           | 13.1.5                                                                                                    | Category                                                                                          | General                                                                                                    | Required                                 |  |
|----------------------------|----------------------------------------------------------------------------------------------------|---------------------------------------------------------------------------------------------------|----------------------------------------------------------------------------------------------------|------------------------------------------|--|
| Test Item                  | Using TGIDs                                                                                                    |                                                                                                   |                                                                                                    |                                          |  |
| Test Method                | <ol> <li>Select Com</li> <li>Use WMTest</li> <li>Exit and ree<br/>device.</li> <li>Use WMTest</li> <li>Turn the Wii<br/>the Wii const</li> <li>Use WMTest</li> </ol> | munications n<br>Tool to chece<br>nter Commun<br>Tool to chece<br>console off a<br>sole the paren | node to make the Wii console the paren<br>of the Wii console's TGID.<br>ications mode, making the Wii console<br>of the Wii console's TGID.<br>Ind then on. Reenter Communications in<br>t device.<br>of the Wii console's TGID. | nt device.<br>the parent<br>mode, making |  |
| Pass/Fail<br>Determination | Passes if a different TGID value is found in steps 2, 4, and 6 (each time communications are started).                                                               |                                                                                                   |                                                                                                    |                                          |  |
| Software to Be Tested      | Software that cor                                                                                                    | nmunicates w                                                                                      | th the Nintendo DS system.                                                                                                    |                                          |  |

### **13.2 MP Communications with the Nintendo DS System**

| Guideline Number           | 13.2.1                                                                                                    | Category                                | MP Communications with the<br>Nintendo DS System | Required |  |  |
|----------------------------|----------------------------------------------------------------------------------------------------|-----------------------------------------|--------------------------------------------------|----------|--|--|
| Test Item                  | Message Display                                                                                                    | Message Display for Severed Connections |                                                  |          |  |  |
| Test Method                | While the Wii console and the Nintendo DS system are communicating, break the connection by turning communications off on both the Wii side and the Nintendo DS side. |                                         |                                                  |          |  |  |
| Pass/Fail<br>Determination | Passes if, when the connection is terminated, a message displays warning that data could not be received.                                                             |                                         |                                                  |          |  |  |
| Software to Be Tested      | Software that communicates with the Nintendo DS system and will have trouble continuing the game if the connection is severed.                                        |                                         |                                                  |          |  |  |

| Guideline Number           | 13.2.4                                                                                                    | Category                                                | MP Communications with the<br>Nintendo DS System | Required |  |
|----------------------------|----------------------------------------------------------------------------------------------------|---------------------------------------------------------|--------------------------------------------------|----------|--|
| Test Item                  | Connection with Game Software of Other Companies' Titles Is Prohibited                                        |                                                         |                                                  |          |  |
| Test Method                | Try communicating with game software titles from other companies that support communications.                 |                                                         |                                                  |          |  |
| Pass/Fail<br>Determination | Passes if no connection can be made to game software titles from other companies that support communications. |                                                         |                                                  |          |  |
| Software to Be Tested      | Software that corr                                                                                            | Software that communicates with the Nintendo DS system. |                                                  |          |  |

| Guideline Number           | 13.2.5                                                                                                    | Category         | MP Communications with the<br>Nintendo DS system | Required |  |
|----------------------------|----------------------------------------------------------------------------------------------------|------------------|--------------------------------------------------|----------|--|
| Test Item                  | Connection with D                                                                                                    | Different Versio | ons of the Same Software                         |          |  |
|                            | If the Wii software                                                                                                    | is a revised v   | rersion:                                         |          |  |
| Test Method                | Communicate with the Nintendo DS software using pre-revision and post-revision versions of the Wii software.                                             |                  |                                                  |          |  |
|                            | If the Nintendo DS software is a revised version:                                                                                                    |                  |                                                  |          |  |
|                            | Communicate with the Wii software using pre-revision and post-revision versions of the Nintendo DS software.                                             |                  |                                                  |          |  |
|                            | If both the Wii software and the Nintendo DS software are revised versions:                                                                              |                  |                                                  |          |  |
|                            | Perform communications between the Wii console and Nintendo DS software using all four possible combinations of pre-revision and post-revision software. |                  |                                                  |          |  |
| Pass/Fail<br>Determination | Passes if communications are possible regardless of the different versions.                                                                              |                  |                                                  |          |  |
| Software to Be Tested      | Software that communicates with the Nintendo DS system and has a revised version of the Nintendo DS or Wii software.                                     |                  |                                                  |          |  |

| Guideline Number           | 13.2.6                                                                                                    | Category | MP Communications with the<br>Nintendo DS System | Required |  |
|----------------------------|----------------------------------------------------------------------------------------------------|----------|--------------------------------------------------|----------|--|
| Test Item                  | Processing When Attempting to Connect More Than the Supported Number of DS Systems                                                                 |          |                                                  |          |  |
| Test Method                | Try connecting one more Nintendo DS system than is supported by the software.                                                                      |          |                                                  |          |  |
| Pass/Fail<br>Determination | Passes if gameplay can proceed for the supported number of Nintendo DS systems without problems, but no additional Nintendo DS system can connect. |          |                                                  |          |  |
| Software to Be Tested      | Software that communicates with the Nintendo DS system.                                                                                            |          |                                                  |          |  |

| Guideline Number           | 13.2.7                                                                                                    | Category | MP Communications with the<br>Nintendo DS System | Required        |
|----------------------------|----------------------------------------------------------------------------------------------------|----------|--------------------------------------------------|-----------------|
| Test Item                  | Screen Burn-In Reduction Feature                                                                                                    |          |                                                  |                 |
| Test Method                | <ol> <li>Turn the Screen Burn-In Reduction feature on in the Wii console settings and<br/>leave the controller idle for the configured time (5/10/15 minutes) during the<br/>game.</li> <li>When the Screen Burn-In Reduction feature activates and the screen dims,<br/>generate input from the Nintendo DS system and confirm that Screen Burn-In<br/>Reduction is canceled.</li> </ol> |          |                                                  |                 |
| Pass/Fail<br>Determination | Passes if Screen Burn-In Reduction is canceled.                                                                                                    |          |                                                  |                 |
| Software to Be Tested      | Software that uses the Nintendo DS system as a controller and does not make use of the Wii Remote controller at such times.                                                                                                    |          |                                                  | not make use of |

### 13.3 DS Single-Card Play

| Guideline Number           | 13.3.3                                                                                                    | Category                                | DS Single-Card Play | Required |  |  |
|----------------------------|----------------------------------------------------------------------------------------------------|-----------------------------------------|---------------------|----------|--|--|
| Test Item                  | Accessing Cards                                                                                                    | Accessing Cards During DS Download Play |                     |          |  |  |
| Test Method                | Insert a DS Card other than your company's own product (compatible software) and perform Single-Card Play.                                                                                                    |                                         |                     |          |  |  |
| Pass/Fail<br>Determination | Passes if you compare (1) gameplay with no DS Card inserted and (2) gameplay with a DS Card inserted that is not your product, and can determine that in each of the two cases the areas such as backup memory of the DS Card are not accessed. |                                         |                     |          |  |  |
| Software to Be Tested      | Software that performs DS Single-Card Play.                                                                                                    |                                         |                     |          |  |  |

| Guideline Number           | 13.3.4                                                                                                    | Category | DS Single-Card Play | Required |
|----------------------------|----------------------------------------------------------------------------------------------------|----------|---------------------|----------|
| Test Item                  | Characters Displayed on the DS System                                                                                                |          |                     |          |
| Test Method                | Perform Single-Card Play using the Wii console and the Nintendo DS system.                                                           |          |                     |          |
| Pass/Fail<br>Determination | Passes if the characters displayed on the Nintendo DS system adhere to the character code table in the DS Banner Guidelines package. |          |                     |          |
| Software to Be Tested      | Software that performs DS Single-Card Play.                                                                                          |          |                     |          |

## 14 USB Keyboards

### 14.1 Operation Verification on Specified Models

| Guideline Number           | 14.1.1                                                                                                    | Category                                                             | USB Keyboard | Required |  |  |
|----------------------------|----------------------------------------------------------------------------------------------------|----------------------------------------------------------------------|--------------|----------|--|--|
| Test Item                  | Support for Different                                                                                                   | Support for Different Model Numbers According to Market and Language |              |          |  |  |
| Test Method                | Check operations using a "Classic Keyboard 200," made by Logitech International, that supports the market and language. |                                                                      |              |          |  |  |
| Test Method                | See the <i>KBD Library Supplemental Manual</i> for details on the key layouts for each language.                        |                                                                      |              |          |  |  |
| Pass/Fail<br>Determination | Passes if there are no problems with operations.                                                                        |                                                                      |              |          |  |  |
| Software to Be<br>Tested   | Software that supports a USB keyboard.                                                                                  |                                                                      |              |          |  |  |

| Guideline Number           | 14.1.2                                                                                                    | Category                                     | USB Keyboard | Required |
|----------------------------|----------------------------------------------------------------------------------------------------|----------------------------------------------|--------------|----------|
| Test Item                  | Operation of Unused                                                                                                    | Operation of Unused Keys                     |              |          |
| Test Method                | Provide input from all                                                                                                    | Provide input from all keys on the keyboard. |              |          |
| Pass/Fail<br>Determination | Passes if the software appropriately handles expected keys and their combinations, while ignoring input from unused keys. |                                              |              |          |
| Software to Be<br>Tested   | Software that supports a USB keyboard.                                                                                    |                                              |              |          |

| Guideline Number           | 14.1.3                                                                                                    | Category | USB Keyboard | Required |
|----------------------------|----------------------------------------------------------------------------------------------------|----------|--------------|----------|
| Test Item                  | LED Status Control                                                                                                    |          |              |          |
| Test Method                | <ol> <li>Press NUM LOCK and/or CAPS LOCK a few times while using the keyboard in a game.</li> <li>Provide input from any key while the NUM LOCK or CAPS LOCK LED is lit.</li> </ol> |          |              |          |
| Pass/Fail<br>Determination | Passes if NUM LOCK and CAPS LOCK are implemented and if LEDs on the keyboard light and go out as these functions are switched on and off.                                           |          |              |          |
| Software to Be<br>Tested   | Software that supports a USB keyboard.                                                                                                    |          |              |          |

| Guideline Number           | 14.1.4                                                                                                    | Category                              | USB Keyboard | Required |  |  |
|----------------------------|----------------------------------------------------------------------------------------------------|---------------------------------------|--------------|----------|--|--|
| Test Item                  | Handling Different Ty                                                                                                    | Handling Different Types of Keyboards |              |          |  |  |
| Test Method                | Play the game using the Classic Keyboard 200 or the Wii Wireless Keyboard and confirm operation.                                                                                                    |                                       |              |          |  |  |
| Pass/Fail<br>Determination | Passes if the game can be played and game progress can be advanced even without using input from keys that may not be included on some keyboard models, such as the Print Screen key or the Insert Key. |                                       |              |          |  |  |
| Software to Be<br>Tested   | Software that supports a USB keyboard.                                                                                                    |                                       |              |          |  |  |

| Guideline Number           | 14.3                                                                                         | Category                              | USB Keyboard | Required |  |
|----------------------------|----------------------------------------------------------------------------------------------|---------------------------------------|--------------|----------|--|
| Test Item                  | Prohibit Hot Swappin                                                                         | Prohibit Hot Swapping of the Keyboard |              |          |  |
| Test Method                | During gameplay, proceed to a scene that uses the keyboard.                                  |                                       |              |          |  |
| Pass/Fail<br>Determination | Passes as long as there is no scene or message that prompts the user to hot swap a keyboard. |                                       |              |          |  |
|                            | Make sure that the game functions as expected even if the user does hot swap the keyboard.   |                                       |              |          |  |
| Software to Be<br>Tested   | Software that supports a USB keyboard.                                                       |                                       |              |          |  |

| Guideline Number           | 14.4                                                                                                    | Category     | USB Keyboard | Required |
|----------------------------|----------------------------------------------------------------------------------------------------|--------------|--------------|----------|
| Test Item                  | Processing During Startup When a Keyboard Is Required                                                                       |              |              |          |
| Test Method                | Start the application and play the game without connecting a keyboard.                                                      |              |              |          |
| Pass/Fail<br>Determination | Passes if message USBK_01 in the <i>Wii Message List</i> is displayed and shutdown occurs after waiting for user operation. |              |              |          |
| Software to Be<br>Tested   | Software that require                                                                                                    | s a USB keyb | oard.        |          |

| Guideline Number           | 14.5                                                                                                   | Category                                                                                                    | USB Keyboard | Required |  |
|----------------------------|----------------------------------------------------------------------------------------------------|----------------------------------------------------------------------------------------------------|--------------|----------|--|
| Test Item                  | Operation When a No                                                                                    | Operation When a Non-Supported USB Device Is Connected                                                                                                    |              |          |  |
| Test Method                | <ol> <li>Connect an uns<br/>numeric keypad</li> <li>Connect and dis</li> </ol>                         | <ol> <li>Connect an unsupported USB device (such as a USB mouse or USB ten-key<br/>numeric keypad) to the Wii console and start up the application.</li> <li>Connect and disconnect the USB device in multiple scenes while playing the game.</li> </ol> |              |          |  |
| Pass/Fail<br>Determination | Passes if the game can be played without any problems such as uncontrolled execution in steps 1 and 2. |                                                                                                    |              |          |  |
| Software to Be<br>Tested   | Software that supports a USB keyboard.                                                                 |                                                                                                    |              |          |  |

## 15 Wii Balance Board Accessory

| Guideline Number           | 15.2                                                                                                    | Category                                                                                                    | Wii Balance Board Accessory | Required |  |  |
|----------------------------|----------------------------------------------------------------------------------------------------|----------------------------------------------------------------------------------------------------|-----------------------------|----------|--|--|
| Test Item                  | Load Restrictions                                                                                                    |                                                                                                    |                             |          |  |  |
| Test Method                | <ol> <li>Advance the ga<br/>Balance Board a</li> <li>After being pron<br/>that exceeds 15</li> </ol>                                                                                                    | <ol> <li>Advance the game until it reaches a scene where it measures the load on the Wii<br/>Balance Board accessory.</li> <li>After being prompted to step on the Wii Balance Board accessory, place a weight<br/>that exceeds 150 kg (330 lbs.) on the Wii Balance Board accessory.</li> </ol> |                             |          |  |  |
| Pass/Fail<br>Determination | Passes if, when measuring a load, the game does so accurately and if, when the load exceeds 150 kg (330 lbs.), the game displays message WBCM_01 and does not continue until the static load has been confirmed to be 150 kg or less. |                                                                                                    |                             |          |  |  |
| Software to Be<br>Tested   | Software that support                                                                                                    | Software that supports the Wii Balance Board accessory.                                                                                                    |                             |          |  |  |

| Guideline Number           | 15.3                  | Category                                                                    | Wii Balance Board Accessory | Required |
|----------------------------|-----------------------|-----------------------------------------------------------------------------|-----------------------------|----------|
| Test Item                  | Operation Restriction | peration Restrictions                                                       |                             |          |
| Test Method                | Play an ordinary gam  | Play an ordinary game mode that uses the Wii Balance Board accessory.       |                             |          |
| Pass/Fail<br>Determination | Passes if the user is | Passes if the user is not asked or prompted to perform a prohibited action. |                             |          |
| Software to Be<br>Tested   | Software that suppor  | oftware that supports the Wii Balance Board accessory.                      |                             |          |

| Guideline Number           | 15.4                                                    | Category                                                              | Wii Balance Board Accessory | Recommended |  |
|----------------------------|---------------------------------------------------------|-----------------------------------------------------------------------|-----------------------------|-------------|--|
| Test Item                  | User Warnings                                           | Jser Warnings                                                         |                             |             |  |
| Test Method                | Play an ordinary gam                                    | Play an ordinary game mode that uses the Wii Balance Board accessory. |                             |             |  |
| Pass/Fail<br>Determination | Passes if prohibited a                                  | Passes if prohibited actions are handled appropriately.               |                             |             |  |
| Software to Be<br>Tested   | Software that supports the Wii Balance Board accessory. |                                                                       |                             |             |  |

| Guideline Number         | 15.5                                                                                                    | Category                                                                                                    | Wii Balance Board Accessory                                                                                                    | Required                                                                                                    |  |
|--------------------------|----------------------------------------------------------------------------------------------------|----------------------------------------------------------------------------------------------------|----------------------------------------------------------------------------------------------------|----------------------------------------------------------------------------------------------------|--|
| Test Item                | Using Load to Deterr                                                                                                    | nine Simple S                                                                                                    | tepping On/Off Board                                                                                                    |                                                                                                    |  |
| Test Item                | <ol> <li>Using Load to Deterr</li> <li>Advance the gastepped on or or</li> <li>After the zero pprompted to do</li> <li>While standing slightly less that</li> <li>Step off the Wii</li> <li>Place only the wastersory.</li> <li>Remove the westersory, carry</li> <li>While standing slightly greatersory.</li> <li>Step off the Wii</li> <li>Step off the Wii</li> <li>Place only the wastersory, carry</li> <li>Remove the westersory.</li> <li>Remove the westersory.</li> <li>Remove the westersory.</li> <li>Remove the westersory.</li> <li>Remove the westersory.</li> <li>Remove the westersory.</li> <li>Remove the westersory.</li> <li>Remove the westersory.</li> <li>Remove the westersory.</li> </ol> | nine Simple S<br>me until it use<br>ff the Wii Bala<br>oint has been<br>so, carrying a<br>on the Wii Bal<br>n 2 kg.<br>Balance Boar<br>veight that is slig<br>ying a weight s<br>on the Wii Bal<br>than 2 kg.<br>Balance Boar<br>veight that is s | tepping On/Off Board<br>es the load to determine whether the pl<br>ance Board accessory.<br>set, step on the Wii Balance Board ac<br>weight slightly less than 2 kg.<br>lance Board accessory, remove only th<br>ed accessory.<br>slightly less than 2 kg on the Wii Balan<br>ghtly less than 2 kg and step on the Wi<br>slightly greater than 2 kg.<br>lance Board accessory, remove only th<br>ed accessory.<br>slightly greater than 2 kg on the Wii Balan<br>ed accessory. | ayer has<br>cessory when<br>e weight that is<br>ce Board<br>ii Balance Board<br>ie weight that is<br>lance Board |  |
|                          | and one with slightly more than 2 L of water.                                                                                                    |                                                                                                    |                                                                                                    |                                                                                                    |  |
| Pass/Fail                | Passes if the game determines that the player has not stepped off at step 3, has not stepped on at step 5, has stepped off at step 0.                                                                                                    |                                                                                                    |                                                                                                    |                                                                                                    |  |
| Software to Be<br>Tested | Software that suppor<br>whether the player has                                                                                                    | ts the Wii Bala                                                                                                    | ance Board accessory and uses the loa                                                                                                    | ad to determine                                                                                                  |  |

| Guideline Number           | 15.6                                                                                                    | Category      | Wii Balance Board Accessory | Required |  |
|----------------------------|----------------------------------------------------------------------------------------------------|---------------|-----------------------------|----------|--|
| Test Item                  | Preparations for Accu                                                                                                    | irate Load Me | asurement                   |          |  |
| Test Method                | <ol> <li>Advance the game to the point that an accurate load measurement will be taken (to<br/>display a weight, check load restrictions, and so on), step on the Wii Balance Board<br/>accessory, and then attempt to start the load measurement.</li> <li>After the load has been measured, stay on the Wii Balance Board accessory and<br/>attempt to start another load measurement.</li> </ol>              |               |                             |          |  |
| Pass/Fail<br>Determination | <ul> <li>Passes if the following two conditions are met.</li> <li>A message is displayed immediately before taking a measurement, prompting the user to step off the Wii Balance Board accessory.</li> <li>The player is not allowed to take consecutive measurements while on the Wii Balance Board accessory. Instead, a message is displayed prompting the user to step off the Wii Balance Board.</li> </ul> |               |                             |          |  |
| Software to Be<br>Tested   | Software that supports the Wii Balance Board accessory.                                                                                                    |               |                             |          |  |

| Guideline Number           | 15.7                                                                                                    | Category                                                                                                    | Wii Balance Board Accessory         | Required |  |  |
|----------------------------|----------------------------------------------------------------------------------------------------|----------------------------------------------------------------------------------------------------|-------------------------------------|----------|--|--|
| Test Item                  | Specification of the P                                                                                                    | rocess and Ti                                                                                                    | me Required for Accurate Load Measu | irement  |  |  |
| Test Method                | <ol> <li>Attempt to start<br/>accessory. Step</li> <li>Step on the Wii</li> </ol>                                                                                                    | <ol> <li>Attempt to start a load measurement while standing on the Wii Balance Board<br/>accessory. Step off when prompted to do so.</li> <li>Step on the Wii Balance Board accessory when prompted to do so.</li> </ol> |                                     |          |  |  |
| Pass/Fail<br>Determination | <ul> <li>Passes if the following two conditions are met.</li> <li>After stepping off of the Wii Balance Board accessory, at least 2 seconds pass before a message prompting the player to step on the Wii Balance Board accessory is displayed before taking a load measurement.</li> <li>After the load measurement has started, at least 2 seconds pass before the measurement results are displayed.</li> </ul> |                                                                                                    |                                     |          |  |  |
| Software to Be<br>Tested   | Software that support                                                                                                    | Software that supports the Wii Balance Board accessory.                                                                                                    |                                     |          |  |  |

| Guideline Number           | 15.8                                                                                                    | Category     | Wii Balance Board Accessory | Required |
|----------------------------|----------------------------------------------------------------------------------------------------|--------------|-----------------------------|----------|
| Test Item                  | Time Restrictions for                                                                                                    | Accurate Loa | d Measurement               |          |
| Test Method                | When taking a load measurement, do not step on the Wii Balance Board accessory for at least 10 seconds after a message is displayed to prompt the player to step on the Wii Balance Board accessory.                                                              |              |                             |          |
| Pass/Fail<br>Determination | <ul> <li>Passes if the following two conditions are met.</li> <li>The player is prompted to take a load measurement within 10 seconds of the zero point being set.</li> <li>If a measurement is not taken within 10 seconds, it is halted and retried.</li> </ul> |              |                             |          |
| Software to Be<br>Tested   | Software that supports the Wii Balance Board accessory.                                                                                                    |              |                             |          |

| Guideline Number           | 15.9                                                                                                    | Category     | Wii Balance Board Accessory | Required |
|----------------------------|----------------------------------------------------------------------------------------------------|--------------|-----------------------------|----------|
| Test Item                  | Handling Insufficient                                                                                                    | Remaining Ba | ttery Power                 |          |
| Test Method                | <ol> <li>Perform the following steps in an ordinary game mode.</li> <li>Play the game with a remaining battery power close to 0 and then drain the remaining battery power to 0.</li> <li>Confirm that a message is displayed to prompt the player to change the batteries.</li> <li>Replace the batteries with fully charged ones and start the game.</li> </ol> |              |                             |          |
| Pass/Fail<br>Determination | Passes if message WBCM_02 is displayed at step 2 and you cannot continue the game until step 3 is performed. If there is an alternate game control method to the Wii Balance Board accessory, the game may continue even if you do not replace the batteries.                                                                                                    |              |                             |          |
| Software to Be<br>Tested   | Software that supports the Wii Balance Board accessory.                                                                                                    |              |                             |          |

| Guideline Number           | 15.10                                                                                                    | Category                                                                                                    | Wii Balance Board Accessory | Required |
|----------------------------|----------------------------------------------------------------------------------------------------|----------------------------------------------------------------------------------------------------|-----------------------------|----------|
| Test Item                  | Wii Balance Board O                                                                                                    | Wii Balance Board Operation Confirmation                                                                                                    |                             |          |
| Test Method                | <ol> <li>Start the in-gam</li> <li>Step on any of t</li> <li>Note: Steps 1 and 2<br/>accessory.</li> </ol>                                                                      | <ol> <li>Start the in-game operation check mode.</li> <li>Step on any of the four corners of the Wii Balance Board accessory.</li> <li>Note: Steps 1 and 2 must be performed for all four corners of the Wii Balance Board accessory.</li> </ol> |                             |          |
| Pass/Fail<br>Determination | Passes if the software implements a mode that checks Wii Balance Board operation, and if a message is displayed indicating failure of the check in step (2) of the test method. |                                                                                                    |                             |          |
| Software to Be<br>Tested   | Software that supports the Wii Balance Board accessory.                                                                                                    |                                                                                                    |                             |          |

| Guideline Number           | 15.11                                                                                              | Category                                    | Wii Balance Board Accessory | Required |
|----------------------------|----------------------------------------------------------------------------------------------------|---------------------------------------------|-----------------------------|----------|
| Test Item                  | [Japan Only] Sharing                                                                               | [Japan Only] Sharing HOME Registration Data |                             |          |
| Test Method                | Note: Currently, the only way to check for problems is to check the source code.                   |                                             |                             |          |
| Pass/Fail<br>Determination | Passes if the WPADRegisterBLCWorkarea function is called before the WPADInit or KPADInit function. |                                             |                             |          |
| Software to Be<br>Tested   | Software that supports the Japanese version of the Wii Balance Board accessory.                    |                                             |                             |          |

| Guideline Number           | 15.12<br>15.12.1<br>15.12.2                                                                                                    | Category                                                                        | Wii Balance Board Accessory | Required |  |  |
|----------------------------|----------------------------------------------------------------------------------------------------|---------------------------------------------------------------------------------|-----------------------------|----------|--|--|
| Test Item                  | [Japan Only] Compliance with the Weights and Measures Law<br>[Japan Only] Display Based on Guaranteed Accuracy<br>[Japan Only] Weight Display Restrictions                                                                                       |                                                                                 |                             |          |  |  |
| Test Method                | <ul> <li>Take in-game load measurements.</li> <li>Apply a weight from 0.0 to 100.0 kg.</li> <li>Apply a weight from 100.1 to 136.0 kg.</li> <li>Apply a weight from 136.1 to 150.0 kg.</li> </ul>                                                |                                                                                 |                             |          |  |  |
| Pass/Fail<br>Determination | <ul> <li>Passes if the following conditions are met.</li> <li>The load is displayed using 500 g units during step 1.</li> <li>The load is displayed using 1 kg units during step 2.</li> <li>The load is not displayed during step 3.</li> </ul> |                                                                                 |                             |          |  |  |
| Software to Be<br>Tested   | Software that suppor                                                                                                    | Software that supports the Japanese version of the Wii Balance Board accessory. |                             |          |  |  |

## **Appendix A Previous Revision History**

| Version | <b>Revision Date</b> | Description                                                                                                    |
|---------|----------------------|----------------------------------------------------------------------------------------------------|
| 1.13    | 2009/06/22           | <ul> <li>(Japanese version only) General:</li> <li>Standardized notation for "Revolution SDK."</li> <li>Added headers and footers.</li> <li>Standardized notation for "the Wil Lotcheck Checklist."</li> <li>(Japanese version only) In Chapter 1:</li> <li>Added a period to standardize the style in guideline 1.1.3 Importance.</li> <li>(Japanese version only) In Chapter 3:</li> <li>Added a period to standardize the style in guideline 1.1.3 Importance.</li> <li>(Japanese version only) In Chapter 3:</li> <li>Added a period in "Software to Be Tested" to standardize the style in guidelines 3.9.Resetting and Shutting Down in Response to Tata Errors and 3.10 Resetting and Shutting Down in Response to Disc Errors Other Than Fatal Errors.</li> <li>(Japanese version only) In Chapter 6:</li> <li>Changed indentation to standardize the style in guideline 6.4 Settings and Display When Progressive Display Is Supported.</li> <li>In Chapter 7:</li> <li>Added guideline 7.2.28 Handling Wii Remote Acceleration Noise.</li> <li>In Chapter 7:</li> <li>Added guideline 7.2.28 Handling Wii Remote Acceleration Noise.</li> <li>In Chapter 8:</li> <li>Reviewed and changed the Pass/Fail Determination for guideline 8.9 Checking the Number of Free Inodes and Amount of Free Memory Using NANDCheck[Async].</li> <li>(Japanese version only) Changed the numbering style to standardize the style in guideline 8.9 Checking the Number of Free Inodes and Amount of Free Memory Using NANDCheck[Async].</li> <li>Added details to the Test Method and Pass/Fail Determination for guideline 8.18.2 Check the Save Banner File regarding measures to take when a Save Banner File has not been created as intended.</li> <li>Changed the expression "Passes if there is no major effect," which was to vague, to "Passes if deleting save data [] is not a considerable detriment" in the Pass/Fail Determination for guideline 13.2.5 Connection with Different Versions of the Save Software.</li> <li>In Chapter 13:</li> <li>Updated the name of guideline 11.1 to Implementing the HOME Menu</li></ul> |

| Version | <b>Revision Date</b> | Description                                                                                                    |
|---------|----------------------|----------------------------------------------------------------------------------------------------|
|         |                      | <ul> <li>Revised the Software to Be Tested to a standardized notation for guidelines 15.7<br/>Specification of the Process and Time Required for Accurate Load Measurement and<br/>15.8 Time Restrictions for Accurate Load Measurement.</li> <li>Added a comment to the Pass/Fail Determination for guideline 15.9 Handling<br/>Insufficient Remaining Battery Power, giving information relevant when there is an<br/>alternate game control to the Wii Balance Board accessory.</li> </ul>                                                                                                    |
| 1.12    | 2009/04/28           | <ul> <li>15.8 Time Restrictions for Accurate Load Measurement.</li> <li>Added a comment to the Pass/Fail Determination for guideline 15.9 Handling<br/>Insufficient Remaining Battery Power, giving information relevant when there is an<br/>alternate game control to the Wii Balance Board accessory.</li> <li>In Chapter 2:</li> <li>Guideline 2.9 Prohibition of Development Support Libraries in the Release Version<br/>Separated the Test Methods for disc applications and NAND applications because it is<br/>not possible to detect development support libraries in NAND applications using the<br/>SDK Version Check Tool.</li> <li>Guideline 2.18 [North American, European, Australian, and Korean Versions] License<br/>Display of Licensee Titles<br/>Updated the Test Method with more details for easier comprehension. Deleted the<br/>mention of the transition period from the Pass/Fail Determination criteria because the<br/>period in question has passed since the previous version was released. Added the<br/>download source for the Licensed by Nintendo Screen Package.</li> <li>Guideline 2.19 Using Firmware of Specified Versions<br/>Deleted the mention of the transition period from the Pass/Fail Determination criteria<br/>because the period in question has passed since the previous version was released.</li> <li>Guidelines 2.21.1 Standardized Terminology and 2.22.1 Procedure When Time of Wii<br/>System Clock Differs Greatly from Real Time<br/>Revised the Category for each guideline to "Terminology and Image Specifications" and<br/>"Using the Time from the Wii System Clock," respectively.</li> <li>In Chapter 7:</li> <li>Guideline 7.1.16 Processing Hot Swapping of Unsupported Extension Controllers<br/>Updated the Test Method and the Pass/Fail Determination criteria.</li> <li>Guideline 7.3.4 Hot Swapping Support for Peripheral Devices That Connect to the<br/>Nintendo GameCube Controller Sockets<br/>Deleted tests related to WaveBird from the Test Method because application-side<br/>processing is the same for both the WaveBird and the Nintendo Gamecube Controller.</li> </ul> |
|         |                      | <ul> <li>Also updated the Pass/Pail Determination Criteria.</li> <li>In Chapter 8:</li> <li>Guideline 8.16 Prohibition of Creating Files or Directories Without Owner Read<br/>Permission<br/>Reviewed the Pass/Fail Determination criteria and added a supplemental explanation<br/>regarding creation of files whose load status during the game cannot be determined.<br/>Also changed the Software to be Tested to All titles using RevolutionSDK prior to<br/>version 2.3 patch 5.</li> <li>Guidelines 8.18.1 Timing of Creation and 8.18.2 Check the Save Banner File<br/>Change the Categories for these two guidelines to Save Banner File Creation.</li> <li>Added the new guideline 8.29 Sharing Save Data Between Applications. To go along<br/>with it, also added guidelines 8.29.1 Creating a Directory for Sharing; 8.29.2 Prohibition<br/>of Changing the File Size or Number of Inodes for Save Data of Other Titles; 8.29.3<br/>Operations Independent of the Start Order of Titles That Share Save Data; and 8.29.4<br/>Handling When the Shared Files Are Deleted.</li> <li>In Chapter 11:</li> <li>Changed the category of the following guidelines to Restrictions on Rumble Feature:<br/>11.8.1 Restrictions Due to the Rumble Setting of the HOME Menu and 11.8.2<br/>Prohibition of Changing the Rumble Setting of the HOME Menu.</li> <li>In Chapter 12:</li> <li>Guideline 12.9 Banner Sound Setting<br/>Deleted the word "original" in the Pass/Fail Determination criteria because it can cause<br/>misunderstandings.</li> </ul>                                                                                                    |

| Version | <b>Revision Date</b> | Description                                                                                                    |
|---------|----------------------|----------------------------------------------------------------------------------------------------|
|         |                      | <ul> <li>In Chapter 14:</li> <li>Updated the Test Method for guideline 14.1.1 Support for Different Model Numbers<br/>According to Market and Language.</li> <li>Added the new guidelines 14.1.4 Handling Different Types of Keyboards, and 14.5<br/>Operation When a Non-Supported USB Device Is Connected.</li> <li>In Chapter 15:</li> <li>Updated the Test Method of guideline 15.2 Load Restrictions.</li> <li>Updated the Test Item name of guideline 15.7 to Specification of the Process and Time<br/>Required for Accurate Load Measurement.</li> <li>Updated the Test Item name of guideline 15.10 to Wii Balance Board Operation<br/>Confirmation. Also updated the Test Method and Pass/Fail Determination criteria<br/>accordingly.</li> </ul>                                                                                                    |
| 1.11    | 2008/11/12           | <ul> <li>In Chapter 2:</li> <li>Removed the in-game startup sequence from the display items that must be checked in the Test Method of guideline 2.18 [North American, European, Australian, and Korean Versions] License Display of Licensee Titles. Also removed "(Provisional Name)" from the package name.</li> </ul>                                                                                                    |
| 1.10    | 2008/11/05           | <ul> <li>In Chapter 2:</li> <li>Added a note stating that the images in the "Licensed by Nintendo" Screen Package for Wii (Provisional Name) should be used in guideline 2.18 [North American, European, Australian, and Korean Versions] License Display of Licensee Titles.</li> <li>Mentioned the USB HID library in guideline 2.19 Using Firmware of Specified Versions. Changed the software to be tested from Revolution SDK 3.1 to Revolution SDK 3.2.</li> <li>In Chapter 4:</li> <li>Removed language requiring support for stereo output from guideline 4.1 Applying Wii System Sound Settings.</li> <li>In Chapter 6:</li> <li>Added guideline 6.25 Standardizing Aspect Ratios.</li> <li>Added guideline 6.26 Interlaced Display When Supporting Double-Strike Mode.</li> <li>In Chapter 7:</li> <li>Changed the name of guideline 7.1.7 from Upper Limit Value of the Control Stick and Button Analog Input Value to Taking Differences Between Analog Values from Buttons and Control Sticks into Account.</li> <li>Changed the name of guideline 7.1.8 from Analog Input Value Range of Control Stick and Button to Support for Analog Input Values Defined for Control Sticks and Buttons.</li> <li>In Chapter 8:</li> <li>Removed mention of NAND_10 from the Pass/Fail Determination for guideline 8.10 Timing for checking for the Number of Inedes and the Amount of Free Memory Is Insufficient.</li> <li>In Chapter 11:</li> <li>Added guideline 13.2.3 Which GGID to Use to guideline 13.1.4 Using GGIDs.</li> <li>Moved guideline 13.2.3 Which GGID to Use to guideline 13.1.4 Using GGIDs.</li> <li>Moved guideline 13.2.3 Which GGID to Use to guideline 13.1.4 Using GGIDs.</li> <li>Moved guideline 13.2.3 Which GGID to always use Communications mode instead of Single-Card Play.</li> <li>In Chapter 15:</li> <li>Added this chapter, Wii Balance Board Accessory.</li> </ul> |

| Version | <b>Revision Date</b> | Description                                                                                                    |
|---------|----------------------|----------------------------------------------------------------------------------------------------|
|         |                      | Updated version number to correspond to Wii Programming Guidelines.                                                                                                    |
| 1.09a   | 2008/08/11           | <ul> <li>In Chapter 2:</li> <li>Updated Nintendo logo information in guideline 2.18 [North American, European,<br/>Australian, and Korean Versions] License Display of Licensee Titles.</li> </ul>                                                                                                    |
| 1.09a   | 2008/08/11           | <ul> <li>Updated Nintendo logo information in guideline 2.18 [North American, European, Australian, and Korean Versions] License Display of Licensee Titles.</li> <li>In Chapter 2:</li> <li>Updated guideline 2.15 [North American Version Only] Displaying the ESRB Online Rating Notice for Applications Using Network Features.</li> <li>Added "Korean" to Test Item and Software to Be Tested for guideline 2.18 [North American, European, Australian, and Korean Versions] License Display of Licensee Titles.</li> <li>In Chapter 3:</li> <li>Updated detailed content in Test Method and Pass/Fail Determination for guideline 3.2 Wii Game Disc Error Handling.</li> <li>In Chapter 6:</li> <li>Restored guideline 6.20 Check Before Switching to Progressive Display.</li> <li>In Chapter 7:</li> <li>Updated the item name of guideline 7.1.1 Display when Extension Controller Is Necessary to Display When a Controller Other Than the Wii Remote Is Necessary. Also updated the Pass/Fail Determination for guideline 7.1.3 Explanatory Resage for Wi Remote Strap Use.</li> <li>Noted that buttons must be pressed simultaneously for three seconds in the Test Method for guideline 7.1.15 Do Not Use Origin Reset Command for Extension Controller to Peripheral Devices That Connect to the Nintendo GameCube<sub>100</sub> Controller 7.3 Supplate Utions must be pressed simultaneously for three seconds in the Test Method for guideline 7.1.18 Handling of the Wii Remote Jacket.</li> <li>Updated the heading for guideline 7.3 from Nintendo GameCube<sub>100</sub> Controller to Peripheral Devices That Connect to the Nintendo GameCube Controller Sockets.</li> <li>Method for guideline 7.3.2 Use of Origin Reset Command as Game Input Poribited. Also updated the Pass/Fail Determination for this guideline.</li> <li>Method for guideline 7.3.3 Support for Origin Reset Command.</li> <li>Updated the name of guideline 7.3.4 Hot Swapping Support for Nintendo GameCube Controller to Stopping Access to the Optical Disc Drive in Scenes Where the User is Urged to Insert Devices that Connect to the Nin</li></ul> |
|         |                      | <ul> <li>Added guideline 7.3.8 Prohibiting Applications That Require the Nintendo GameCube<br/>Controller.</li> <li>Added guideline 7.3.10 Restrictions on Peripheral Devices That Connect to the<br/>Nintendo GameCube Controller Socket.</li> <li>Added guideline 7.3.11 Providing Rumphe Feature Settings</li> </ul>                                                                                                    |
|         |                      | Added guideline 7.3.11 Providing Rumble Feature Settings.                                                                                                    |
|         |                      | <ul> <li>In Chapter 8:</li> <li>Updated the Pass/Fail Determination for guideline 8.20 Save Data Comments to be more detailed.</li> </ul>                                                                                                    |

| Version | <b>Revision Date</b> | Description                                                                                                    |
|---------|----------------------|----------------------------------------------------------------------------------------------------|
|         |                      | Added information on files to the Test Method for guideline 8.22 Prohibition of Using Reserved Names.                                                                                                    |
|         |                      | In Chapter 9:<br>• Added Use of the CARD Library.                                                                                                    |
|         |                      | <ul> <li>In Chapter 11:</li> <li>Added guideline 11.6 Support for HOME Menu by Classic Controllers.</li> <li>Explained how to display the icon in the Pass/Fail Determination for guideline 11.11<br/>Display of the HOME Menu Disabled Icon.</li> <li>Added an item called Displaying Messages Suited to Save Data Confirmation.</li> <li>Note: This item is not included in the <i>Wii Programming Guidelines</i>, but it must be followed.</li> </ul>                                                                                                    |
|         |                      | <ul> <li>In Chapter 12:</li> <li>Added guideline 12.11.1 Processing Time Restrictions.</li> <li>Added guideline 12.11.2 Prohibiting Heavy Processing After System.beginRender().</li> <li>Added guideline 12.11.3 Preventing Icon Layout Adjustments From Dropping Frames While Rendering.</li> <li>Added guideline 12.11.4 Specifying the Layout Before Running Channel Script.</li> </ul>                                                                                                    |
|         |                      | <ul><li>In Chapter 14:</li><li>Updated the Test Method for guideline 14.1.1 Support for Different Model Numbers<br/>According to Market and Language.</li></ul>                                                                                                    |
| 1.08    | 2008/04/23           | <ul> <li>In Chapter 2:</li> <li>Updated the Test Method for guideline 2.9 Prohibition of Development Support Libraries in Release Version.</li> <li>Added mention of audio to the Pass/Fail Determination for guideline 2.20 Time Restriction when Screen Is in Static State.</li> <li>Added guideline 2.21 Terminology and Image Specification.</li> <li>Added Standardized Terminology.</li> <li>Added guideline 2.22 Using the Time from the Wii System Clock.</li> <li>Added Procedure when Time of Wii System Clock Differs Greatly from Real Time.</li> </ul> |
|         |                      | <ul> <li>In Chapter 3:</li> <li>Standardized Japanese notation relating to fatal errors from katakana to roman letters in multiple places throughout the Test Instructions.</li> <li>Corrected the Test Method in guideline 3.9 Resetting and Shutting Down in Response to Fatal Errors.</li> </ul>                                                                                                    |
|         |                      | <ul> <li>In Chapter 6:</li> <li>Deleted guideline 6.14 Maintaining Appropriate Video Output.</li> <li>Deleted guideline 6.20 Check Before Switching to Progressive Display.</li> </ul>                                                                                                    |
|         |                      | <ul> <li>In Chapter 7:</li> <li>Added mention of the Wii Zapper accessory to the Pass/Fail Determination for guideline 7.1.3 Explanatory Message for Wii Remote Strap Use.</li> <li>Added guideline 7.4 Wii Zapper.</li> <li>Added guideline 7.4.1 Displaying the How to Hold the Wii Zapper Screen</li> </ul>                                                                                                    |
|         |                      | <ul> <li>In Chapter 8:</li> <li>In the Pass/Fail Determination for guideline 8.2 Limits on Frequent Rewrites, updated all mentions of the NANDSafe series of APIs to the NANDSimpleSafe series.</li> </ul>                                                                                                    |

| Version | <b>Revision Date</b> | Description                                                                                                    |
|---------|----------------------|----------------------------------------------------------------------------------------------------|
|         |                      | <ul> <li>Corrected Save Data screen to save data management screen in the Test Method for guideline 8.9 Checking the Number of Free inodes and Amount of Free Memory Using NANDCheck[Async].</li> <li>Moved the content of guideline 8.18 Save Banner File Creation to guideline 8.18.1 Timing of Creation. Also corrected Save Data screen to save data management screen.</li> <li>Added guideline 8.18.2 Check the Save Banner File.</li> <li>Corrected Save Data screen to save data management screen in the Test Method for guideline 8.20 Save Data Comments.</li> <li>Deleted guideline 8.27 [N. American Version Only] Considerations for Save Banners that Do Not Have Alpha Values Applied.</li> </ul> |
|         |                      | In Chapter 11, deleted mention of the HOME Menu implementation specification from the Pass/Fail Determination for guideline 11.1 Using the HOME Menu Library.                                                                                                    |
| 1.07a   | 2008/02/18           | In Chapter 2, updated the Pass/Fail Determination for guideline 2.20 Time Restriction when Screen Is in Static State.                                                                                                    |
| 1.07    | 2008/02/08           | In Chapter 2, changed guideline 2.15 from [N. American Version Only] Onscreen Warning Display for Applications Using Online Features to [N. American Version Only] Displaying the ESRB Online Rating Notice for Applications Using Network Features and updated Test Item, Test Method, Pass/Fail Determination, and Software to Be Tested.                                                                                                    |
|         |                      | <ul> <li>In Chapter 8:</li> <li>Revised the Pass/Fail Determination for guideline 8.4 Write Operation Display</li> <li>Revised the Pass/Fail Determination for guideline 8.10 Timing for Checking the Number of Free inodes and the Amount of Free Memory and guideline 8.11 Notification when the Number of inodes or the Amount of Free Memory Is Insufficient.</li> </ul>                                                                                                    |
|         |                      | <ul> <li>In Chapter 14:</li> <li>Revised the Test Method and Pass/Fail Determination for guideline 14.1.1 Support for Different Model Numbers According to Market and Language.</li> <li>Revised the Software to Be Tested for guideline 14.4 Processing During Startup when a Keyboard Is Required.</li> </ul>                                                                                                    |
| 1.06    | 2008/01/18           | <ul> <li>In Chapter 2:</li> <li>Added guideline 2.19 Using Firmware of Specified Versions.</li> <li>Added guideline 2.20 Time Restriction when Screen Is in Static State.</li> </ul>                                                                                                    |
|         |                      | In Chapter 3, changed the pass/fail determination criteria for guideline 3.8 Startup Disc Error Handling and guideline 3.9 Resetting and Shutting Down in Response to Fatal Errors.                                                                                                    |
|         |                      | <ul> <li>In Chapter 6:</li> <li>Changed the test method for guideline 6.4 Settings and Display when Progressive<br/>Display Is Supported.</li> <li>Changed the pass/fail determination criteria for guideline 6.10 Settings and Display for<br/>EURGB60 Supported Applications.</li> <li>Changed the test method and pass/fail determination criteria for guideline 6.20 Check<br/>Before Switching to Progressive Display and guideline 6.21 Applying Screen Burn-In<br/>Reduction Setting.</li> </ul>                                                                                                    |
|         |                      | <ul> <li>In Chapter 7:</li> <li>Changed the pass/fail determination criteria for guideline 7.1.3 Explanatory Message for<br/>Wii Remote Strap Use.</li> <li>Changed the test method and pass/fail determination criteria for guideline 7.1.5<br/>Operations on the Unused Buttons.</li> </ul>                                                                                                    |

| Version | <b>Revision Date</b> | Description                                                                                                    |
|---------|----------------------|----------------------------------------------------------------------------------------------------|
|         |                      | <ul> <li>Changed the test item name of guideline 7.1.16 Handling Unsupported Extension<br/>Controllers to Processing Hot Swapping of Unsupported Extension Controllers.</li> <li>Changed the software to be tested for guideline 7.2.3 Disabling Pointer for Applications<br/>Without Pointer Function.</li> <li>Added guideline 7.3.7 Stopping Access to the Optical Disc Drive in Scenes Where the<br/>User is Urged to Insert or Remove the Nintendo GameCube Controller.</li> </ul>                                                                                                    |
|         |                      | <ul> <li>In Chapter 8:</li> <li>Changed the test item name of guideline 8.7 Reset Handling to Handling Reset While Writing.</li> <li>Changed the pass/fail determination criteria of guideline 8.8 Data Unit for Users.</li> <li>Added guideline 8.9 Checking the Number of Free inodes and Amount of Free Memory Using NANDCheck[Async].</li> <li>Changed the test method and pass/fail determination criteria for guideline 8.10 Timing for Checking the Number of Free inodes and the Amount of Free Memory and guideline 8.11 Notification when the Number of inodes or the Amount of Free Memory Is Insufficient.</li> <li>In Chapter 11, changed the test method for guideline 11.8.2 Prohibition of Changing the Rumble Setting of the HOME Menu.</li> </ul> |
|         |                      | Added Chapter 14 USB Keyboard                                                                                                    |
| 1.05a   | 2007/10/02           | In Chapter 7, updated guideline 7.2.25 Use of Function WPADSetSpeakerVolume<br>Prohibited.                                                                                                    |
|         | 2007/09/10           | General: Changed page setup.                                                                                                    |
| 1.05    |                      | In Chapter 2, updated guideline 2.13 Prohibition of the Display of Health and Safety Warnings by Applications to specifically refer to health- and safety-related warning messages.                                                                                                    |
|         |                      | <ul> <li>In Chapter 7:</li> <li>Updated guideline 7.1.1 Display when Extension Controller is Necessary.</li> <li>Revised guideline 7.1.17 Handling HOME.</li> </ul>                                                                                                    |
|         |                      | <ul> <li>In Chapter 8:</li> <li>Updated guideline 8.10 Timing for Checking the Number of Free inodes and the Amount of Free Memory.</li> <li>Updated guideline 8.11 Notification when the Number of inodes or the Amount of Free Memory is Insufficient.</li> </ul>                                                                                                    |
|         |                      | Added Chapter 13 Communications with Nintendo DS.                                                                                                    |
| 1.04    | 2007/06/22           | <ul> <li>In Chapter 2:</li> <li>Revised guideline 2.10 from "Loop process for the Demo Screen" to "Guaranteeing Extended Operation of the Application."</li> <li>Revised guideline 2.18 License Display of Licensee Titles.</li> </ul>                                                                                                    |
|         |                      | <ul> <li>In Chapter 3:</li> <li>Added guideline 3.9 Resetting and Shutting Down in Response to Fatal Errors</li> <li>Added guideline 3.10 Resetting and Shutting Down in Response to Disc Errors Other than Fatal Errors.</li> </ul>                                                                                                    |

| Version | Revision Date | Description                                                                                                    |
|---------|---------------|----------------------------------------------------------------------------------------------------|
|         |               | <ul> <li>In Chapter 4:</li> <li>Added guideline 4.1 Applying Wii System Sound Settings.</li> <li>Removed "Application of Wii Console System Sound Settings."</li> <li>Removed "Sound Output for Applications Supporting Multiple Sound Settings."</li> </ul>                                                                                                    |
|         |               | <ul> <li>In Chapter 6:</li> <li>Revised guideline 6.4 Settings and Display for Progressive Display Supported<br/>Application</li> </ul>                                                                                                    |
|         |               | Revised guideline 6.10 Settings and Display for EURGB60 Supported Application.                                                                                                    |
|         |               | <ul> <li>In Chapter 7:</li> <li>Updated guideline 7.1.1 Display when the external extension controller is required.</li> <li>Updated guideline 7.1.16 Handling unsupported external extension controllers.</li> <li>Added guideline 7.1.17 Handling HOME.</li> <li>Revised guideline 7.2.8 Message Display When Writing to Wii Remote Memory.</li> <li>Revised guideline 7.2.15 Displaying a Message when Overwriting Wii Remote Memory.</li> <li>Revised guideline 7.2.23 Message Displayed During Simple Pairing.</li> </ul> |
|         |               | <ul> <li>Revised guideline 7.2.25 from "Independent Adjustment of Wil Remote Speaker Volume<br/>by Applications" to "Lice of Eurotion WPADSetSpeakerVolume Brabibited "</li> </ul>                                                                                                    |
|         |               | <ul> <li>Removed "Use of HOME," "Continuous Play on the Wii Remote Speaker," and "Display<br/>Format for Simple Pairing."</li> </ul>                                                                                                    |
|         |               | <ul> <li>In Chapter 8:</li> <li>Revised guideline 8.4 Write Operation Display.</li> <li>Revised guideline 8.10 Timing for Checking the Number of Free inodes and the Amount</li> </ul>                                                                                                    |
|         |               | <ul> <li>Revised guideline 8.11 Notification when the Number of inodes or the Amount of Free<br/>Memory Is Insufficient.</li> </ul>                                                                                                    |
|         |               | Added guideline 8.25 Prohibition of Usage Restrictions on Save Data Due to Wii     Console-specific Information.                                                                                                    |
|         |               | Added guideline 8.27 [N. American Version Only] Considerations for Save Banners that<br>Do Not Have Alpha Values Applied.                                                                                                    |
|         |               | In Chapter 9, revised guideline 9.5 Errors Displayed when Memory Cards Cannot be Used.                                                                                                    |
|         |               | <ul> <li>In Chapter 10:</li> <li>Revised the chapter title to "Reset and Shutdown."</li> <li>Revised guideline 10.1 Wii Console RESET, 10.2 Wii Power Button, and 10.3 Resetting</li> </ul>                                                                                                    |
|         |               | <ul> <li>Revised guideline 10.6 from "Prohibition Against Using the Nintendo GameCube<br/>Controller Reset Command" to "Restrictions on Operations for Resets."</li> </ul>                                                                                                    |
|         |               | Removed "Preparations for Use of the Reset and Shutdown Functions" and "Prohibition Against Using the Nintendo GameCube Controller Reset Command."                                                                                                    |
|         |               | <ul> <li>In Chapter 11:</li> <li>Revised guideline 11.2 HOME Menu Display Triggers.</li> <li>Revised guideline 11.11 Display of HOME Menu Disabled Icon.</li> <li>Added guideline 11.8 Restrictions on Rumble Feature.</li> <li>Added guideline 11.8.1 Restrictions Due to the Rumble Setting of the HOME Menu.</li> <li>Added guideline 11.8.2 Prohibition of Changing the Rumble Setting of the HOME Menu.</li> <li>Added guideline 11.13 Sound Volume when Entering and Exiting the HOME Menu.</li> </ul>                   |
|         |               | In Chapter 12, moved [N. American Version Only] Considerations for Save Banners that Do Not Have Alpha Values Applied to Chapter 8.                                                                                                    |

| Version | <b>Revision Date</b> | Description                                                                                                    |
|---------|----------------------|----------------------------------------------------------------------------------------------------|
| 1.03a   | 2007/04/16           | <ul> <li>In Chapter 7:</li> <li>Corrected terminology in "Pass/Fail Determination Criteria" for guideline 7.2.24.</li> <li>Revised "Handling +Control Pad Input" in guideline 7.1.</li> </ul>                                                                                                    |
| 1.03    | 2007/03/08           | <ul> <li>In Chapter 6:</li> <li>Revised "Settings and Display for Progressive Display Supported Application."</li> <li>Revised "Settings and Display for Applications that Support 16:9 Screen Ratio Display."</li> <li>Revised "Checking the On-Screen Display During Application Startup."</li> <li>Revised "Check Before Switching to Progressive Display."</li> <li>Revised "Applying Screen Burn-in Reduction Setting."</li> <li>Revised " Restrictions for Non-Activation of Screen Burn-in Reduction."</li> </ul>                                                                                                    |
| 1.02    | 2007/02/23           | <ul> <li>In Chapter 2:</li> <li>Revised "Compliance with Legal Rights Display."</li> <li>Revised "Prohibition of Development Support Libraries in Release Version."</li> <li>Added "Prohibition of Warning Display by Applications."</li> <li>Added "Prohibition of Warning Display by Applications."</li> <li>Added "Prohibition of Warning Display by Applications."</li> <li>Added "Prohibition of Warning Display by Applications."</li> <li>Added "Prohibition of Warning Display by Applications."</li> <li>Added "Inplementing Banners, Comments, and Icons."</li> <li>Moved "Disc Error Processing at Startup" to Chapter 3.</li> <li>In Chapter 3, added "Startup Disc Error Handling."</li> <li>In Chapter 4:</li> <li>Revised "Sound Output for Applications Supporting Multiple Sound Settings."</li> <li>Revised "Sound Output for Applications Supporting Multiple Sound Settings."</li> <li>In Chapter 6:</li> <li>Revised "Settings and Display for Progressive Display Supported Applications."</li> <li>Revised "Support and "Settings and Display for Applications That Support 16:9 Screen Ratio Display."</li> <li>Revised "Checking the On-Screen Display During Application Startup."</li> <li>Revised "Check Before Switching To Progressive Display."</li> <li>Changed the Rank of "Applying Screen Burn-in Reduction Startup."</li> <li>Revised "Check Before Switching To Progressive Display."</li> <li>Changet the Rank of "Applying Screen Burn-in Reduction Setting."</li> <li>Added "Restrictions for Non-Activation of Correne Strap Use."</li> <li>Revised "Display when Extension Controller Is Necessary."</li> <li>Revised "Analog Input Value Range of Controller Stick and Button."</li> <li>Revised "Reading Applications that Support the Rumble Feature."</li> <li>Revised "Do Not Use Origin Reset Command for Extension Controller Analog Input as Game Input."</li> <li>Added "Handling HOME."</li> <li>Revised "Disabling Pointer for Applications Without Pointer Function."</li> <li>Revised "Disabling Pointer for Applications Without Pointer Function."</li> <li>Revised "</li></ul> |
|         |                      | <ul> <li>Revised "Prohibition of Simultaneous Use of Wii Remote Memory and Wii Remote Speaker."</li> <li>Revised Wii Remote Data Error Checking."</li> </ul>                                                                                                    |

| Version | <b>Revision Date</b> | Description                                                                                                    |
|---------|----------------------|----------------------------------------------------------------------------------------------------|
|         |                      | <ul> <li>Revised "Message Display when Writing to Wii Remote Memory."</li> <li>Revised "Displaying a Message when Overwriting Wii Remote Memory."</li> <li>Added "Restrictions on Contents of Data Written to Wii Remote Memory."</li> <li>Added "Specification of Simple Pairing Procedure."</li> <li>Added "Display Format for Simple Pairing."</li> <li>Added "Independent Adjustment of Wii Remote Speaker Volume by Applications."</li> <li>In section 7.3, revised "Use of Origin Reset Command as Game Input Prohibited."</li> <li>In Chapter 8:</li> <li>Revised "Restrictions on Wii System Memory" and "Limits on Frequent Rewrites."</li> <li>Revised "Data Unit for Users."</li> <li>Revised "Checking the Number of Free inodes and the Amount of Free Memory Using NANDCHECK[Async]."</li> <li>Revised "Do Not Change Created File Size."</li> <li>Added "Prohibition of Creating Files or Directories Without Owner Read Permission."</li> <li>Added "Prohibition of Using Reserved Names."</li> <li>Added "Prohibition of Using Reserved Names."</li> <li>Added "Prohibition of Using Reserved Names."</li> <li>Added "Procutions Regarding the nocopy Directory."</li> <li>In Chapter 9:</li> <li>Revised "Luctions Prohibited."</li> <li>Revised "Luctions Regarding the nocopy Directory."</li> <li>In Chapter 10:</li> <li>Revised "Resetting the Nintendo GameCube Controller Origin During Reset Operations."</li> </ul> |
| 1.01    | 2006/10/16           | <ul> <li>In Chapter 4:</li> <li>Revised "Method for reflecting Wii console sound settings."</li> <li>In Chapter 6:</li> <li>Revised the ranking of "Loading and displaying settings when supporting EU RGB60."</li> <li>Added "Checking the on-screen display at application startup."</li> <li>Added "Check before switching to progressive display."</li> <li>In Chapter 7:</li> <li>Revised "Display of a screen explaining strap use."</li> <li>Deleted "Support for changing the distance between the Wii Remote and the sensor bar."</li> <li>Deleted "Handling stops in sound as a means of preventing sound breaks."</li> <li>In Chapter 10:</li> <li>Revised the heading "Reacquiring the origin for the Nintendo GameCube Controller in response to the RESET button being pressed" to "Resetting the origin of the Nintendo GameCube Controller when RESET is pressed."</li> </ul>                                                                                                    |
| 1.00    | 2006/10/07           | Initial version.                                                                                                    |

All company and product names in this document are the trademarks or registered trademarks of their respective companies.

#### © 2006-2009 Nintendo

The contents of this document cannot be duplicated, copied, reprinted, transferred, distributed, or loaned in whole or in part without the prior approval of Nintendo.